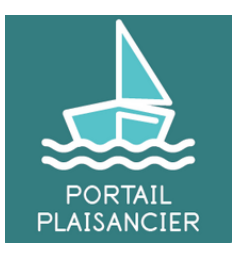

# **Guide Portail plaisancier**

Guide demarches-plaisance portail plaisancier

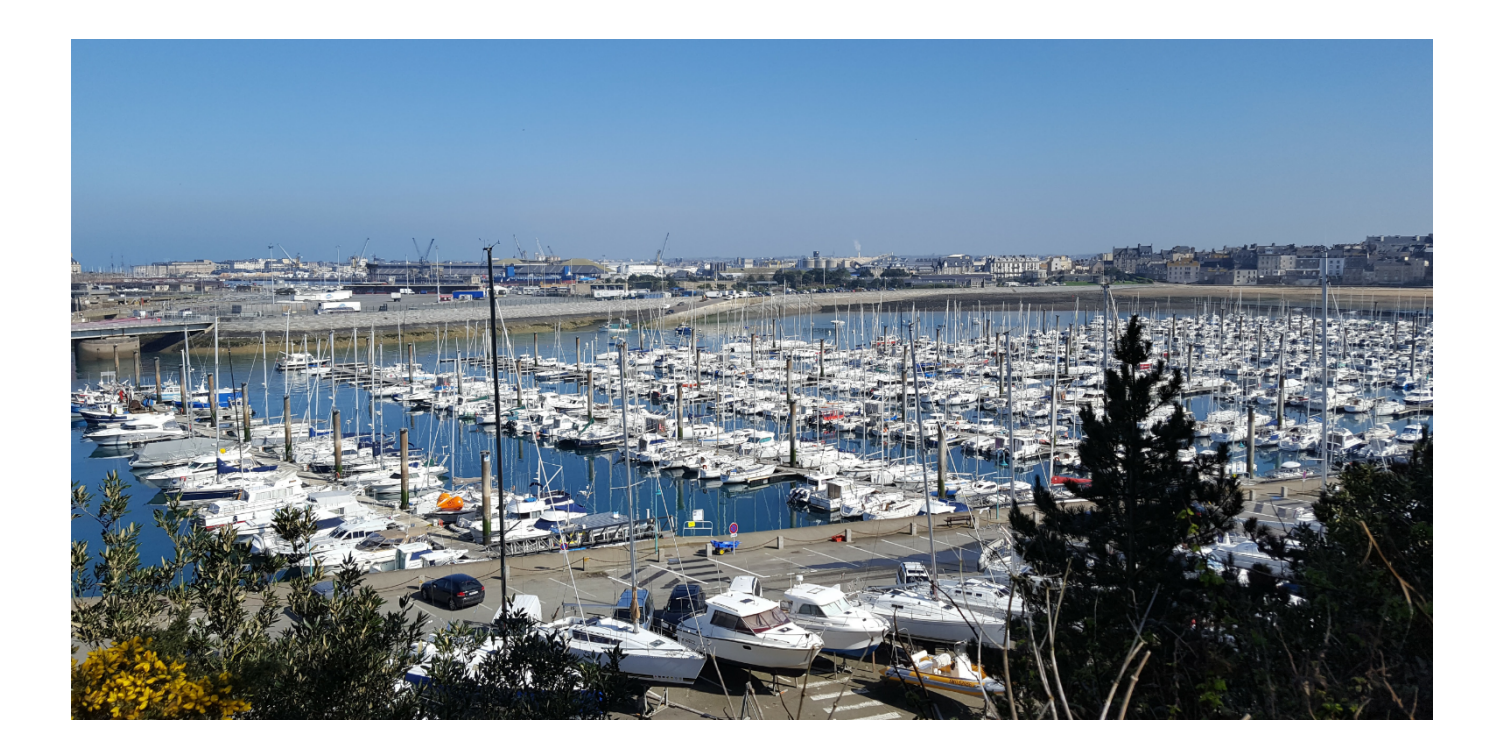

Version: v1.0.1

Date : janvier 2020

Auteur(s): DGITM/DAM/MAN/MAN5

## Table des matières

| 1. Chapitre 1 Généralités                                                             |    |
|---------------------------------------------------------------------------------------|----|
| 1.1. 1.1 Qui peut y accéder ?                                                         | 3  |
| 1.1.1. 1.1.1 La personne est connue des Affaires maritimes                            | 4  |
| 1.1.2. 1.1.2 La personne est inconnue des Affaires maritimes ou doit être mise à jour | 8  |
| 1.2. 1.2 Accueil du Portail plaisancier                                               | 10 |
| 2. Chapitre 2 Mes démarches                                                           | 15 |
| 2.1. 2.1 Gérer un navire selon mon rôle                                               | 15 |
| 2.1.1. 2.1.1 Je suis propriétaire unique de mon navire                                | 16 |
| 2.1.2. 2.1.2 Je suis co-propriétaire du navire                                        | 17 |
| 2.1.3. 2.1.3 Je suis gestionnaire d'un navire                                         | 17 |
| 2.1.4. 2.1.4 Je suis co-propriétaire et gestionnaire d'un navire                      | 18 |
| 2.1.5. 2.1.5 Je suis crédit preneur/locataire                                         | 19 |
| 2.2. 2.2 Le statut d'un navire                                                        | 19 |
| 2.3. 2.3 Le détail de mes démarches                                                   | 21 |
| 2.3.1. 2.3.1 Récupérer et imprimer ma carte de circulation                            | 22 |
| 2.3.2. 2.3.2 Modifier le navire                                                       | 24 |
| 2.3.3. 2.3.3 Déclarer la cession / vente d'un navire non francisé                     | 26 |
| 2.3.4. 2.3.4 Consulter les informations détaillées du navire                          | 31 |
| 2.4. 2.4 Déclarer l'acquisition d'un navire                                           | 32 |
| 3. Chapitre 3 Mes données                                                             |    |

## 1. Chapitre 1 Généralités

#### Introduction

L'application **Demarches-plaisance (espace plaisancier)** permet aux plaisanciers propriétaires, gestionnaires, locataires de visualiser selon leur rôle la carte de circulation, les informations concernant le navire, de réaliser une modification administrative et de vendre ou acquérir un navire dans le cadre d'une vente d'occasion d'un navire de moins de 7m et de moins de 22 CV et un VNM inférieur à 90kW.

L'adresse de connexion est demarches-plaisance.gouv.fr[https://www.demarches-plaisance.gouv.fr]

| DEMARCHES-P                                                                                                    | LAISANCE.GOUV.FR                                                                                               |                                                                                                    |      |  |  |  |  |
|----------------------------------------------------------------------------------------------------|----------------------------------------------------------------------------------------------------|----------------------------------------------------------------------------------------------------|------|--|--|--|--|
| ACCUEIL ESPACE PLAISANCIER ESPAC                                                                                                    | E PROFESSIONNEL                                                                                                |                                                                                                    | AIDE |  |  |  |  |
| Accueil                                                                                                    |                                                                                                    |                                                                                                    |      |  |  |  |  |
| Ce site s'adresse aux plaisanciers et aux vendeurs, c<br>Il permet de réaliser des démarches en ligne telles q                                                                                                    | oncessionnaires de navires de plaisance pour une nav<br>ue les immatriculations de navires et les mutations de | rigation en mer.<br>propriété (vente-achat).                                                                     |      |  |  |  |  |
| Pour une navigation à la fois en mer et en eaux intérie<br>moins 50 % à un ressortissant de l'un des états men                                                                                                    | ures, le navire doit être immatriculé en mer. Pour battre<br>bres de l'Union européenne.                       | pavillon français, un navire doit appartenir pour au                                                             |      |  |  |  |  |
| <ul> <li>Ies navires de plus de 7 mètres</li> <li>Ies navires disposant d'un moteur d'une puissance administrative supérieur ou égale à 22 CV fiscaux (puissance d'environ 210/220 CV) même pour les navires dont la longueur est inférieure à 7 mètres.</li> <li>Ies véhicules nautiques à moteur (scooters des mers, moto des mers, Jet-Ski) d'une puissance égale ou supérieure à 90 kW</li> <li>Le public accède à un espace utilisateur via France Connect. Toutefois, les formalités peuvent encore s'effectuer au guichet dans les directions départementales des territoires et de la mer – les délégations à la mer et au littoral – Voir les coordonnées sur le littoral</li> </ul> |                                                                                                    |                                                                                                    |      |  |  |  |  |
| > Je su                                                                                                    | is plaisancier > Je suis distributeur Les actus de la mer                                                      |                                                                                                    |      |  |  |  |  |
|                                                                                                    |                                                                                                    |                                                                                                    |      |  |  |  |  |
| Mautic                                                                                                    |                                                                                                    | #AEM2019                                                                                                    |      |  |  |  |  |
| Salon nautique de Paris<br>2019<br>Publié le 01/12/2019<br>Le salon nautique ouvre ses portes du 7 au 15                                                                                                    | Depuis le 1er janvier<br>2019 la filière REP<br>plaisance est effective                                        | AEM 2019<br>Publié le 01/12/2019<br>Les assises de l'économie de la mer à<br>Montpellier du 3 au 4 décembre 2019 |      |  |  |  |  |

ecran demarches-plaisance

## 1.1. 1.1 Qui peut y accéder ?

La connexion au Portail plaisancier est limité à une personne physique.

En effet, seules les personnes physiques sont reconnues par France Connect pour le moment.

**France Connect** permet aux plaisanciers de se connecter aux services publics en ligne. Il suffit pour cela d'avoir été identifié au préalable par le site des impôts, l'assurance maladie ou la poste par exemple (https://franceconnect.gouv.fr/).

Ci-dessous le tableau des droits pour chacun des rôles.

La personne mineure propriétaire d'un navire est considéré comme un propriétaire classique.

| Tableau des démar<br>(sous r                                                                                       |                     |                         |                       |                  |              |               |                        |                                               |                                                                                                    |
|----------------------------------------------------------------------------------------------------|---------------------|-------------------------|-----------------------|------------------|--------------|---------------|------------------------|-----------------------------------------------|----------------------------------------------------------------------------------------------------|
|                                                                                                    |                     |                         |                       |                  |              |               |                        |                                               |                                                                                                    |
|                                                                                                    | Prop                | riété classique         |                       |                  | Crédit bail  |               | Détenteur              | Représentant légal                            |                                                                                                    |
|                                                                                                    | Propriétaire Unique | Coprop<br>(gestionnaire | riété<br>obligatoire) | Crédit bailleur/ | Crédit prene | eur/locataire | Le détenteur (pas de   | Le représentant légal<br>(pas de gestionnaire |                                                                                                    |
|                                                                                                    | possible)           | Les<br>copropriétaires  | Le<br>gestionnaire    | loueur           | Unique       | Multiple      | gestionnaire possible) | possible)                                     |                                                                                                    |
| Accéder à la page d'accueil des<br>démarches du navire "Gérer mon<br>navire"<br>> Navire Actif ou volé             | Oui                 | Oui                     | Oui                   | Guichet          | Oui          | Oui           | Guichet                | Guichet                                       |                                                                                                    |
| mprimer (et éventuellement<br>générer le num CC de) la carte<br>circulation numérique<br>> Navire actif uniquement | Oui                 | Oui                     | Non                   | Guichet          | Oui          | Oui           | Pas possible           | Guichet                                       | Uniquement pour les navires non<br>francisés et sans démarche en cours<br>(acquisition occasion ou<br>cession/vente) |
| Modifier le navire (nom/port)<br>d'immatriculation/contact à terre<br>≻ Navire actif uniquement                    | Oui                 | Non                     | Oui                   | Guichet          | Oui          | Oui           | Pas possible           | Guichet                                       | Uniquement pour les navires non<br>francisés et sans démarche en cours<br>(acquisition occasion ou<br>cession/vente) |
| Déclarer (ou consulter) la<br>cession/vente<br>⊳ Navire actif uniquement                                           | Oui                 | Non                     | Oui                   | Guichet          | Non          | Non           | Guichet                | Guichet                                       | Uniquement pour les navires non<br>francisés et sans autre démarche en<br>cours (acquisition occasion)               |
| Consulter les infos détaillées du<br>navire<br>> Navire Actif ou volé                                              | Oui                 | Oui                     | Oui                   | Guichet          | Oui          | Oui           | Guichet                | Guichet                                       |                                                                                                    |

profils et autorisations

#### REMARQUE

Si vous disposez d'un compte sur **France Connect** mais aucun navire de plaisance, vous pourrez vous connecter mais rien ne sera accessible.

En effet, un contrôle est mis en place pour ne visualiser que les navires dont vous êtes

- propriétaire
- locataire
- gestionnaire

Il existe 2 cas

- 1. la personne est connue des Affaires Maritimes
- 2. la personne inconnue des Affaires maritimes ou doit être mise à jour

## 1.1.1. 1.1.1 La personne est connue des Affaires maritimes

#### 

Pour accéder au Portail plaisancier, le plaisancier doit être connu des Affaires maritimes : soit en étant propriétaire, locataire ou gestionnaire d'un navire.

Il doit également posséder un compte France Connect qui permet d'être reconnu par divers services numériques de l'administration.

Pour se connecter, c'est simple, il suffit de cliquer sur le bouton "S'identifier avec France Connect"

4

| Liberti - Egala<br>Rifronungsu | DEMARCHES-PLAISANCE.GOUV.FR                                                                                                    |                                                                                               |     |
|--------------------------------|----------------------------------------------------------------------------------------------------|-----------------------------------------------------------------------------------------------|-----|
|                                | Accueil                                                                                                    | AIDE                                                                                          | FAQ |
|                                | Accueil ESPACE PLAISANCIER Cet espace dédié aux démarches des plaisanciers ouvre en 2020 • ouverture le 3 férrier pour les 5 départements pilotes suivants : Bouches-du-Rhône, Gironde, Loire-<br>Atlantique, Seine-Martine, Var • ouverture nationale : printemps 2020 Seuls les propriétaires de navire de plaisance rattaché au port d'immatriculation de ces départements pourront<br>réaliser des démarches en ligne pendant cette période. Les autres propriétaires continueront à s'adresser aux<br>directions départementales des territroires et de la mer par mél ou au guichet. Les ports d'immatriculation des départements pilotes sont:<br>• Le Havre (LH), Fécamp (FC), Dieppe (DP), Rouen (RO) pour le département de la Seine-Maritime (76)<br>• Nantes (INA), Saint-Mazaire (SM) pour le département de la Loire-Atlantique (44)<br>• Marstellie (MA), Martigues (MD) pour le département des Bouches-du-Rhône (13)<br>• Toulon (TL) pour le département du Var (83)<br>• Arcachon (AC), Bordeaux (BX) pour le département de la Gironde (33) | Se connecter  Se connecter  S'identifier avec FranceConnect  « Qu'est-ce que France connect » | FAQ |
|                                | Vous êtes plaisanciers, ce site permettra d'enregistrer les mutations de propriété (vente/achat) de votre navire de<br>plaisance de moins de 7 mètres immatriculé pour naviguer en mer.<br>Vous accéderez à un espace utilisateur sécurisé par France Connect. Vous pourrez gérer vos demandes, rééditer des<br>documents (carte de circulation), réaliser des déclarations de cession, d'achat, déclarer le changement du nom du<br>navire, mettre à jour votre espace personnel.                                                                                                    |                                                                                               |     |

#### s'identifier avec france connect

### ★ CONSEIL

Pour en savoir davantage sur le fonctionnement de France Connect, merci de cliquer sur le lien "Qu'e st-ce que France Connect<sup>[https://franceconnect.gouv.fr/]</sup>"

L'écran de connexion s'affiche. Choisir le compte avec lequel vous vous connectez.

Exemple : vous êtes déjà identifié par le service des impôts, cliquez dessus pour vous identifier avec les mêmes éléments. Vous serez directement reconnu pour la connexion sur le Portail plaisancier.

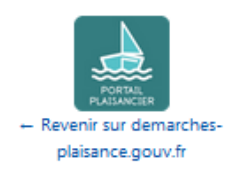

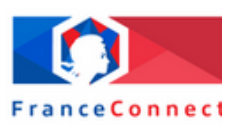

#### Démonstration Démonstration Démonstration F .gouv.fr L'Identité Numérique Passeport Digital LA POSTE impots.gouv.fr idn.laposte.fr 7 0 Μ Cnav mobile connect ameli.fr et moi 0 ŋ Impôts.gouv -Mobile Connect et recette moi msa.fr Microsoft France Ameli - recette Impôts.gouv - ARB demo Aidants Connect AliceM Qualif AliceM Preprod mobile connect et moi connexion France connect

L'écran d'habilitation s'ouvre, entrez vos éléments d'identification

votre compte :

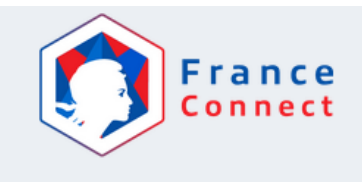

#### Fournisseur d'identité de démonstration

| Identifiant                            |
|----------------------------------------|
| nom_composé                            |
| Mot de passe                           |
| •••                                    |
| Niveau elDAS (info)<br>Faible (eidas1) |
| Valider                                |
| Liste des identifiants disponibles     |

habilitation france connect

France Connect reconnaît votre identité

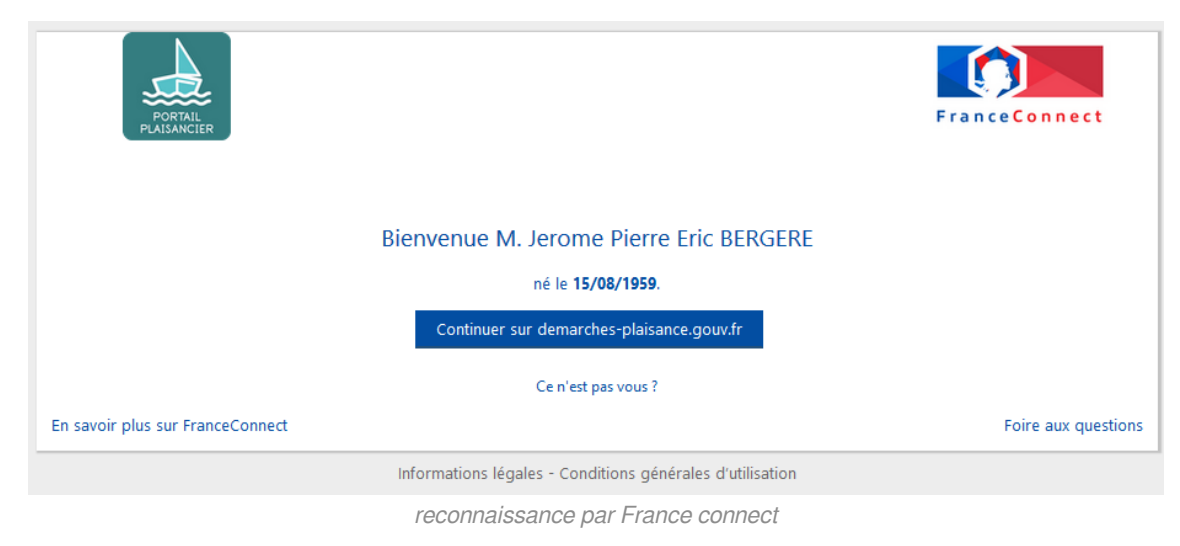

Cliquer sur le bouton " Continuer sur demarches-plaisance.gouv.fr "

#### Le plaisancier est connecté

| DEMARCHES-P | IES-PLAISANCE.GOUV.FR |                 |             |           |                                   |                                         |            | <b>RE</b><br>ion : 24/01/. | 2020, 15:27 | 0 | ወ |
|-------------|-----------------------|-----------------|-------------|-----------|-----------------------------------|-----------------------------------------|------------|----------------------------|-------------|---|---|
|             | Accueil               | Mes démarches N | les données |           |                                   |                                         | All        | DE FAC                     | 1           |   |   |
| !           | Mes dér               | marches         |             |           |                                   |                                         |            |                            | _           |   |   |
|             | Navire                | Démarche        | Date        | Etat      | Navire                            | Démarche                                | Date       | Etat                       | ^           |   |   |
|             |                       | Demande         | s en cours  |           | BLEU (E82084)                     | RÉÉDITION DE LA CARTE DE<br>CIRCULATION | 24/01/2020 | TERMINÉE                   |             |   |   |
|             |                       |                 |             |           | BLEU (E82084)                     | MODIFICATION DES INFORMATION            | 24/01/2020 | TERMINÉE                   |             |   |   |
|             |                       | Nouvelle        | demarche    |           | BLEU16 (E82084)                   | RÉÉDITION DE LA CARTE DE<br>CIRCULATION | 24/01/2020 | TERMINÉE                   |             |   |   |
|             |                       |                 |             |           | BLEU16 (E82084)                   | DÉCLARATION D'ACQUISITION               | 24/01/2020 | TERMINÉE                   |             |   |   |
|             |                       |                 |             |           | NAUTILUS<br>(F92391)              | RÉÉDITION DE LA CARTE DE<br>CIRCULATION | 23/01/2020 | TERMINÉE                   |             |   |   |
|             |                       |                 |             |           | NAUTILUS                          | DÉCLARATION D'ACQUISITION               | 23/01/2020 | TERMINÉE                   | ~           |   |   |
|             |                       |                 |             |           | donne<br>n avis<br>avvigen gouele |                                         |            |                            |             |   |   |
|             |                       |                 | connexic    | n au port | ail plaisa                        | ncier                                   |            |                            |             |   |   |

## 1.1.2. 1.1.2 La personne est inconnue des Affaires maritimes ou doit être

## mise à jour

Si la personne est inconnue des Affaires Maritimes ou doit être mise à jour (identité France Connect différente des fichiers, un tiret suffit. Exemple Jean au lieu de Jean-Pierre), le plaisancier devra créer sa fiche.

Pour se connecter, c'est simple, il suffit de cliquer sur le bouton "S'identifier avec France Connect"

|                                                                                                    | AIDE                                                                               | FAQ |
|----------------------------------------------------------------------------------------------------|------------------------------------------------------------------------------------|-----|
| ESPACE PLAISANCIER                                                                                                    |                                                                                    |     |
| Cet espace dédié aux démarches des plaisanciers ouvre en 2020         • ouverture le 3 février pour les 5 départements pilotes suivants : Bouches-du-Rhône, Gironde, Loire-Atlantique, Seine-Anrithue, Var         • ouverture nationale : printemps 2020         Seuls les propriétaires de navire de plaisance rattaché au port d'immatriculation de ces départements pourront réaliser des démarches en ligne pendant cette période. Les autres propriétaires continueront à s'adresser aux directions départementales des territoires et de la mer par mél ou au guichet.         Les ports d'immatriculation des départements pilotes sont :         • Le Havre [LH], Fécamp IFQ, Dieppe (DP], Rouen (RO) pour le département de la Seine-Maritime (76)         • Nantes (NA), Saint-Hazaire (SN) pour le département de la Dire-Atlantique (44)         • Marseille (MA), Martigue; (MD) pour le département de la Gironde (33)         • Arcachon (AC), Bordeaux (BX) pour le département de la Gironde (33)         Vous êtes plaisanciers, ce site permettra d'enregistrer les mutations de propriété (vente/achatij de votre navire de plaisance de moins de 7 mètres immatriculé pour naviguer en mer.         Vous accéderez à un espace utilisateur sécuris é par France Connect. Vous pourze gérer vos demandes, rééditer des | Se connecter<br>S'identifier avec<br>FranceConnect<br>'est-ce que France connect a | ]   |

s'identifier avec france connect

#### France Connect reconnaît votre identité

| PORTAIL<br>PLAISANCIER           |                                                           | FranceConnect       |
|----------------------------------|-----------------------------------------------------------|---------------------|
|                                  | Bienvenue Mme. Joëlle Françoise DUBINÔRE                  |                     |
|                                  | née le <b>15/08/1992</b> .                                |                     |
|                                  | Continuer sur demarches-plaisance.gouv.fr                 |                     |
|                                  | Ce n'est pas vous ?                                       |                     |
| En savoir plus sur FranceConnect |                                                           | Foire aux questions |
|                                  | Informations légales - Conditions générales d'utilisation |                     |
|                                  | reconnaissance par France connect bis                     |                     |

Cliquer sur le bouton "**Continuer sur demarches-plaisance.gouv.fr**)" puis créez votre compte plaisancier.

| Accueil                                                                                                    |                                                                                                    | AIDE           | FAQ      |
|----------------------------------------------------------------------------------------------------|----------------------------------------------------------------------------------------------------|----------------|----------|
| Création du compte                                                                                                    |                                                                                                    |                |          |
| Pour finaliser la création de votre compte et accéder au por                                                                                                    | tail, veuillez renseigner les informations ci-dessous puis valider.                                                                |                |          |
| Identité                                                                                                    |                                                                                                    | $\sim$         |          |
| Mme. Joëlle Françoise DUBINÔRE                                                                                                    |                                                                                                    |                | ٦        |
| né(e) le 15/08/1992 - FRANCE                                                                                                    |                                                                                                    |                |          |
| * Nationalité :                                                                                                    |                                                                                                    |                |          |
| NATIONALITE                                                                                                    | ~                                                                                                    |                |          |
|                                                                                                    |                                                                                                    |                |          |
|                                                                                                    |                                                                                                    |                |          |
| Informations de contact                                                                                                    |                                                                                                    |                |          |
| Informations de contact                                                                                                    | Les champs marqués d'un                                                                                                    | *, sont oblig  | atoires. |
| Informations de contact<br>*Adresse électronique (exemple : nom@exemple.fr)                                                                                                    | Les champs marqués d'ur<br>Téléphone (exemple : +33 (0)2 99 00 00 00)                                                              | *, sont oblig  | atoires. |
| Informations de contact<br>* Adresse électronique (exemple : nom@exemple.fr)<br>effannopiq.4009@gyopmail.com                                                                                       | Les champs marqués d'un<br>Téléphone (exemple : +33 (0)2 99 00 00 00)<br>FIXE                                                      | *, sont obligi | stoires. |
| Informations de contact  * Adresse électronique (exemple : nom@exemple.fr)  effannopiq-4009@yopmail.com  * Confirmation adresse électronique (exemple : nom@exemple.fr)                            | Les champs marqués d'ur<br>Téléphone (exemple : +33 (0)2 99 00 00 00)<br>FIXE<br>Téléphone mobile (exemple : +33 (0)6 00 00 00 00) | *, sont oblig  | stoires. |
| Informations de contact   Adresse électronique (exemple : nom@exemple.fr)  effanopiq.4009@yopmail.com  Confirmation adresse électronique (exemple : nom@exemple.fr)  EMAL CONFRIMATION             | Les champs marqués d'un<br>Téléphone (exemple : +33 (0)2 99 00 00 00)<br>FRE<br>Téléphone mobile (exemple : +33 (0)6 00 00 00 00)  | *, sont oblig  | stoires. |
| Informations de contact  • Adresse électronique (exemple : nom@exemple.fr)  effannopiq.4009@gyopmait.com  • Confirmation adresse électronique (exemple : nom@exemple.fr)  EMAL_CONFIRMATION        | Les champs marqués d'ur<br>Téléphone (exemple : +33 (0)2 99 00 00 00)<br>FRG<br>Téléphone mobile (exemple : +33 (0)6 00 00 00 00)  | *, sont obligi | stoires. |
| Informations de contact   Adresse électronique (exemple : nom@exemple.fr)  effannopiq.4009@yopmail.com  Confirmation adresse électronique (exemple : nom@exemple.fr)  EMAL.CONFINATION  Addissesse | Les champs marqués d'un<br>Téléphone (exemple : +33 (0)2 99 00 00 00)<br>FRE<br>Téléphone mobile (exemple : +33 (0)6 00 00 00 00)  | *, sont obligi | stoires. |

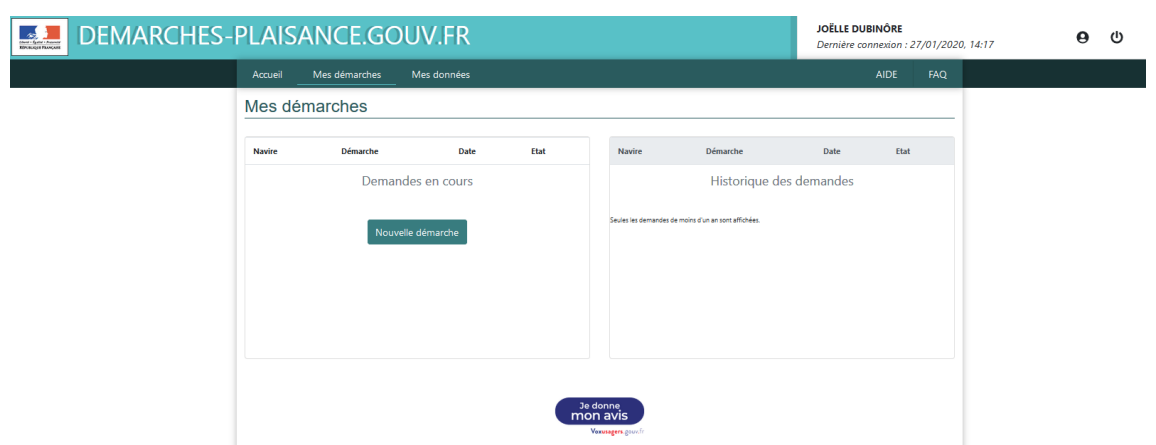

#### Le plaisancier est connecté

Si vous ne voyez aucun de vos navires, 2 solutions :

- Les informations n'ont pas permis de vous rattacher à une personne existante dans le fichier ;
- Adressez-vous à votre service de rattachement<sup>[https://www.ecologique-solidaire.gouv.fr/coordonnees-desservices-plaisance-immatriculation-et-enregistrement-des-navires-permis-plaisance] qui mettra vos données à jour.</sup>

## 1.2. 1.2 Accueil du Portail plaisancier

| Écran accueil plaisar | ncier          |                      |      |                       |                                 |                               |                                                      |              |
|-----------------------|----------------|----------------------|------|-----------------------|---------------------------------|-------------------------------|------------------------------------------------------|--------------|
| DEMARCHES-PL          | AISANCE.GOU    | UV.FR<br>Mes données |      |                       |                                 | JOËLLE DU<br>Dernière of<br>5 | BINÔRE<br>annexion : 27/01/2020, 14:17<br>AIDE 6 FAQ | <del>ල</del> |
|                       | es démarches   |                      |      | -                     |                                 |                               |                                                      |              |
| N                     | avire Démarche | Date                 | Etat | 8 <sub>Navire</sub>   | Démarche                        | Date                          | Etat                                                 |              |
|                       | Demand         | les en cours         |      |                       | Historique d                    | es demandes                   |                                                      |              |
|                       | Nouvel         | e démarche           |      | Seules les demandes d | e moins d'un an sont affichées. |                               |                                                      |              |
| -                     |                |                      |      | 11                    |                                 |                               | i                                                    |              |
|                       |                |                      |      |                       |                                 |                               |                                                      |              |
|                       |                |                      |      |                       |                                 |                               |                                                      |              |
|                       |                |                      | 0    |                       |                                 |                               |                                                      |              |
|                       |                |                      | 9    | le donne              |                                 |                               |                                                      |              |
|                       |                |                      |      | Vexwsagers gouwle     |                                 |                               |                                                      |              |
| 1 Identité            |                |                      |      |                       |                                 |                               |                                                      |              |
| JOËLLE DUBINÔRE       |                |                      |      |                       |                                 |                               |                                                      |              |
| Dernière connevien l  | 27/01/2020     | 14.17                |      |                       | •                               | ወ                             |                                                      |              |
| Derniere connexion :  | 27/01/2020     | , 14:17              |      |                       |                                 |                               |                                                      |              |
|                       |                |                      |      |                       |                                 |                               |                                                      |              |

Cet encart rappelle la personne qui est connecté. Merci de vous déconnecter s'il ne s'agit pas de votre compte.

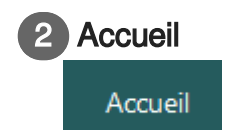

Cette rubrique permet de retourner à l'accueil du site où vous pourrez retrouver notamment les coor données<sup>[https://www.ecologique-solidaire.gouv.fr/coordonnees-des-services-plaisance-immatriculation-et-enregistrement-des-navires-permis-plaisance]</sup> des services littoraux ainsi que les **"actus de la mer**".

| COULEL       ESPACE PLAISANCIER       ESPACE PROFESSIONNEL       All         ACCUERIS       Councelis       All         Counce in a strain of the strain of the strain o                                                                                                    | A - Factor - Francester<br>BLACOR PRANCASE         | DEMARCHE                                                                                                    | S-PLAISANCE.GOUV.FR                                                                                                    |     |
|----------------------------------------------------------------------------------------------------|----------------------------------------------------|----------------------------------------------------------------------------------------------------|----------------------------------------------------------------------------------------------------|-----|
| <text><text><text><text><list-item><list-item><table-row><table-container><table-container><table-container><table-container><table-container><table-container><table-row><table-row><table-row><table-container><table-container></table-container></table-container></table-row></table-row></table-row></table-container></table-container></table-container></table-container></table-container></table-container></table-row></list-item></list-item></text></text></text></text>                                                                                                    | CCUEIL                                             | ESPACE PLAISANCIER                                                                                                    | ESPACE PROFESSIONNEL                                                                                                    | AID |
| Ce site s'adresse aux plaisanciers et aux vendeurs, concessionnaires de navies de plaisance pour une navigation en mer.<br>Il permet de réaliser des démarches en ligne telles que les immatriculations de navires et les mutations de propriété (vente-achat).<br>Pour une navigation à la fois en mer et en eaux intérieures, le navire doit the immatriculé en mer. Pour battre pavillon français, un navire doit appartenir pour au<br>moins 50 % à un ressortissant de l'un des états membres de l'Union européenne.<br>Attention : sont soumis à la procédure de francisation (enregistrement aux douanes):<br>I les navires de plus de 7 mêtres<br>I les navires de plus de 7 mêtres<br>I les navires de plus de 7 mêtres<br>I les navires de plus de 7 mêtres<br>I les navires de plus de 7 mêtres<br>I les navires de plus de 7 mêtres<br>I les navires de plus de 7 mêtres<br>I les navires de plus de 7 mêtres<br>I les navires de plus de 7 mêtres<br>I les vehicules nautiques à moteur (scooters des mers, moto des mers, Jet-Ski) d'une puissance égale ou supérieure à 90 kW<br>Le public accède à un espace utilisateur va France Connect Toutefois, les formalités peuvent encore s'effectuer au guichet dans les directions départementales<br>des territoires et de la mer – les délégations à la mer et au littoral – Voir les coordonnées sur le littoral<br><b>Les actus de la mer</b><br><b>Les actus de la mer</b><br><b>Les actus de la mer</b><br><b>Les actus de la mer</b><br><b>Les actus de la mer</b><br><b>Les Mercense</b><br><b>Les Mercense</b><br><b>Les Mercense</b><br><b>Leures</b><br><b>Leures</b><br><b>Leure</b> | ccue                                               | il                                                                                                    |                                                                                                    |     |
| moins 50 % à un ressortissant de l'un des états membres de l'Union européenne.<br>Attention : sont soumis à la procédure de francisation (enregistrement aux douanes) :<br>les navires de plus de 7 mètres<br>les navires de plus de 7 mètres<br>les navires dont la longueur est inférieure à 7 mètres.<br>les véhicules nautiques à moteur (scooters des mers, moto des mers, Jet-Ski) d'une puissance égale ou supérieure à 90 KW<br>Le public accède à un espace utilisateur via France Connect. Toutefois, les formalités peuvent encore s'effectuer au guichet dans les directions départementales<br>des territoires et de la mer – les délégations à la mer et au littoral – Voir les coordonnées sur le littoral<br>Je suis plaisancier<br>Je suis plaisancier<br>Je suis glaisancier<br>Je suis glaisancier<br>Les actus de la mer<br>Memory<br>AEM2019<br>Publié le 01/12/2019<br>Publié le 01/12/2019<br>Publié le 01/12/2019<br>Les assises de l'économie de la mer à<br>Montpellier du 3 au 4 décembre 2019                                                                                                    | Ce site s'a<br>Il permet c<br>Pour une r           | adresse aux plaisanciers et aux vo<br>de réaliser des démarches en ligr<br>navigation à la fois en mer et en e                                                                                                    | endeurs, concessionnaires de navires de plaisance pour une navigation en mer.<br>1e telles que les immatriculations de navires et les mutations de propriété (vente-achat).<br>1aux intérieures, le navire doit être immatriculé en mer. Pour battre pavillon francais, un navire doit appartenir pour au       |     |
| Le public accède à un espace utilisateur via France Connect. Toutefois, les formalités peuvent encore s'effectuer au guichet dans les directions départementales des territoires et de la mer – les délégations à la mer et au littoral – Voir les coordonnées sur le littoral           > Je suis plaisancier         > Je suis distributeur           Les actus de la mer         Les actus de la mer           Construir de la mer         Les actus de la mer           Les actus de la mer         Les actus de la mer           Les actus de la mer         Les actus de la mer           Les actus de la mer         Les actus de la mer           Les actus de la mer         Les actus de la mer           Les actus de la mer         Les actus de la mer           Les actus de la mer         Les actus de la mer           Les actus de la mer         Les actus de la mer           Les actus de la mer         Les actus de la mer           Les actus de la mer         Les actus de la mer           Salon nautique de Paris<br>2019         Depuis le 1er janvier<br>2019 la filière REP<br>plaisance est effective         Les assises de l'économie de la mer à<br>Montpellier du 3 au 4 décembre 2019                                                                                                    | Moins 50<br>Attention :<br>• les<br>• les<br>• les | % à un ressortissant de l'un des<br>: sont soumis à la procédure de fr<br>s navires de plus de 7 mètres<br>n avires disposant d'un moteur d<br>vires dont la longueur est inférieu<br>s véhicules nautiques à moteur (s | états membres de l'Union européenne.<br>ancisation (enregistrement aux douanes) :<br>l'une puissance administrative supérieur ou égale à 22 CV fiscaux (puissance d'environ 210/220 CV) même pour le<br>re à 7 mètres.<br>cooters des mers, moto des mers, Jet-Ski) d'une puissance égale ou supérieure à 90 kW | s   |
| Les actus de la mer                                                                                                    | Le public a<br>des territo                         | accède à un espace utilisateur via<br>ires et de la mer – les délégation:                                                                                                    | I France Connect. Toutefois, les formalités peuvent encore s'effectuer au guichet dans les directions départementale<br>s à la mer et au littoral – Voir les coordonnées sur le littoral<br>> Je suis plaisancier > Je suis distributeur                                                                        | es  |
| Salon nautique de Paris<br>2019       Depuis le 1er janvier<br>2019 la filière REP<br>plaisance est effective       AEM 2019         Publié le 01/12/2019       Les assises de l'économie de la mer à<br>Montpellier du 3 au 4 décembre 2019                                                                                                    |                                                    |                                                                                                    | Les actus de la mer                                                                                                    |     |
| Publié le 01/12/2019     2019 la filière REP     Les assisses de l'économie de la mer à<br>Montpellier du 3 au 4 décembre 2019                                                                                                    | Salo                                               | mautique de Pa                                                                                                    | Aris Depuis le 1er jappier                                                                                                    |     |
| décembre 2019 à la porte de Versailles à Paris                                                                                                    | Publié le 0<br>Le salon<br>décembre                | 2019<br>01/12/2019<br>nautique ouvre ses portes du 7 a<br>e 2019 à la porte de Versailles à F                                                                                                    | 2019 la filière REP<br>plaisance est effective                                                                                                    |     |

### 3 Mes démarches

#### Mes démarches

La rubrique "Mes démarches" vous permet

- d'accéder aux informations concernant son/ses navire(s) ;
- d'accéder à sa carte de circulation ;
- d'effectuer des modifications administratives ;
- de réaliser une vente/cession-acquisition (mutation de propriété) entre deux personnes physiques.

| DEMARCHES- | PLAISANCE.GC          | OUV.FR                                                                                                    | ANGELA CLAIRE LOUISE DUBOIS<br>Dernière connexion : 27/01/2020, 14:42                    | <sub>2</sub> |
|------------|-----------------------|----------------------------------------------------------------------------------------------------|------------------------------------------------------------------------------------------|--------------|
|            | Accueil Mes démarches | Mes données                                                                                                    | AIDE FAQ                                                                                 |              |
|            | Nouvelle démarche     |                                                                                                    |                                                                                          |              |
|            |                       |                                                                                                    | Les champs marqués d'un * sont obligatoires                                              |              |
|            | dire                  | Gérer mon navire<br>Le navire et déja immatriculé à votre nom. Vous<br>souhaiter récupére votre carte de circulation<br>dématriaité, édélariet a estion de votre navire,<br>changer son nom ou son port et immatriculation ou<br>renseigner un contact à terre. | Numéro d'immatriculation (enemple : 16794(207253,A22568,) (enemple : 070236)  Rechercher |              |
|            | ACOMPRE               | Déclarer l'acquisition d'un navire<br>Vou vene d'acquiér un navie d'occasion. Utilises<br>le code cession transmis par le vendeur pour<br>déclarer l'acquistion d'impiner voire carte de<br>orculation d'imstérnaissée.                                         | Déclarer l'acquisition d'un navire non<br>francisé                                       |              |

mes démarches

#### **ATTENTION**

Les actions peuvent différer selon votre rôle sur le navire (propriétaire, locataire ou gestionnaire).

Mes données

Vous accédez aux informations sur votre identité et vos coordonnées (pensez à les mettre à jour au besoin).

Il est également possible de paramétrer votre compte (options du compte) pour entre autres recevoir des notifications (lors d'une cession/vente par exemple).

| DEMARCHES- | PLAISANCE.GO                                                               | ANGELA CLAIRE LOUISE DUBOIS<br>Dernière connexion : 27/01/2020, 14 | 1:42                                                                                                    | ወ                                                                                                    |  |  |
|------------|----------------------------------------------------------------------------|--------------------------------------------------------------------|----------------------------------------------------------------------------------------------------|----------------------------------------------------------------------------------------------------|--|--|
|            | Accueil Mes démarches                                                      | Mes données                                                        |                                                                                                    | AIDE FAQ                                                                                                    |  |  |
|            | Mes informations p                                                         | ersonnelles                                                        |                                                                                                    |                                                                                                    |  |  |
|            | ldentité<br>Mme. DUBOIS ANGELA CLAI<br>néle) le 24/08/1962 à PARIS 7E ARRO |                                                                    | Options du compte  Jaccepte de recevoir des nu  Jaccepte de recevoir des nu  Jautorise la transmission de | tifications par courreil Mes à mes démarches en ligne<br>mes coordonnées postales et électroniques à la SNSM |  |  |
|            | Adresses                                                                   |                                                                    | Informations de con                                                                                       | tact                                                                                                    |  |  |
|            | Adresse Principale                                                         |                                                                    | Téléphone (exemple : +33 (0)2 5                                                                           | 19 00 00 00)                                                                                                 |  |  |
|            | Voie :                                                                     |                                                                    | Téléphone mobile (exemple : +                                                                             | 33 (0)6 00 00 00 00)                                                                                         |  |  |
|            | 27 QUAIDE SOLIDOR                                                          |                                                                    |                                                                                                    |                                                                                                    |  |  |
|            | Complément :                                                               |                                                                    | Adresse électronique (exempl                                                                              | e : nom@exemple.fr)                                                                                          |  |  |
|            | COMPLEMENT 2                                                               | 100                                                                | angela@angela.fr                                                                                          |                                                                                                    |  |  |
|            | 35400                                                                      | SAINT-MALO                                                         |                                                                                                    |                                                                                                    |  |  |
|            | Pays :                                                                     |                                                                    |                                                                                                    |                                                                                                    |  |  |
|            | FRANCE                                                                     |                                                                    | •                                                                                                    |                                                                                                    |  |  |
|            |                                                                            | mes                                                                | données                                                                                                   |                                                                                                    |  |  |

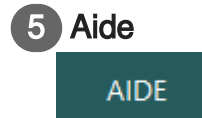

L'écran d'aide affiche les liens en cas de questionnements...

D'ailleurs vous avez du y trouver ce guide... 🍤

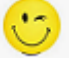

| DEMARCHES-PLAISANCE.GOUV.FR                   | ANGELA CLAIRE LOUISE DUBO<br>Dernière connexion : 27/01/202                    | IS<br>0, 14:42 |  |  |  |  |
|-----------------------------------------------|--------------------------------------------------------------------------------|----------------|--|--|--|--|
| Accueil Mes démarches Mes données             | Accueil Mes démarches Mes données                                              |                |  |  |  |  |
| INFORMATION & AIDE Comment obtenir de l'aide? | ne ou sur l'utilisation du Portail, vous pouvez :<br>lu Portail, vous pouvez : |                |  |  |  |  |
|                                               | aide                                                                           |                |  |  |  |  |

## 6 FAQ FAQ

#### La Foire aux Questions est organisée par rubriques.

| DEMARCHES- | PLAISANCE.GOUV.FR          |      |     |
|------------|----------------------------|------|-----|
|            | Accueil                    | AIDE | FAQ |
|            | FAQ                        |      |     |
|            | ✓ INFORMATIONS GÉNÉRALES ✓ |      |     |
|            | ✓ ACCES AU PORTAIL ✓       |      |     |
|            | ✓ LISTE DES DÉMARCHES ✓    |      |     |
|            |                            |      |     |
|            | faq                        |      |     |

## 7 Mes démarches

## Mes démarches

| Navire | Démarche | Date       | Etat |
|--------|----------|------------|------|
|        | Demandes | s en cours |      |
|        | Nouvelle | démarche   |      |

#### Cet espace permet

• d'accéder à la rubrique "Mes démarches" ;

ou

• de visualiser une démarche en cours (cession/vente).

| 8 | Historique des de | mandes             |        |      |
|---|-------------------|--------------------|--------|------|
|   | Navire            | Démarche           | Date   | Etat |
|   |                   | Historique des dem | nandes |      |

Seules les demandes de moins d'un an sont affichées.

Vos actions sont répertoriées. Ainsi vous pouvez garder en mémoire vos actions mais aussi vérifier qu'elles vous sont propres (en cas d'usurpation d'identité).

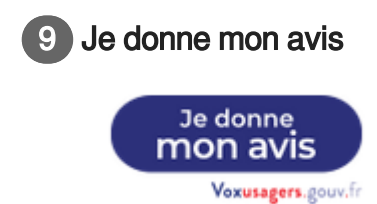

Il s'agit d'un lien vers un questionnaire de satisfaction proposé par la DINUM (Direction Interministérielle du NUMérique)

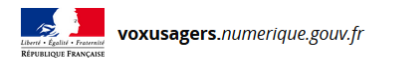

## Impression de la carte de circulation numérique et mutation de propriété d'un navire de plaisance en eaux maritimes : votre avis

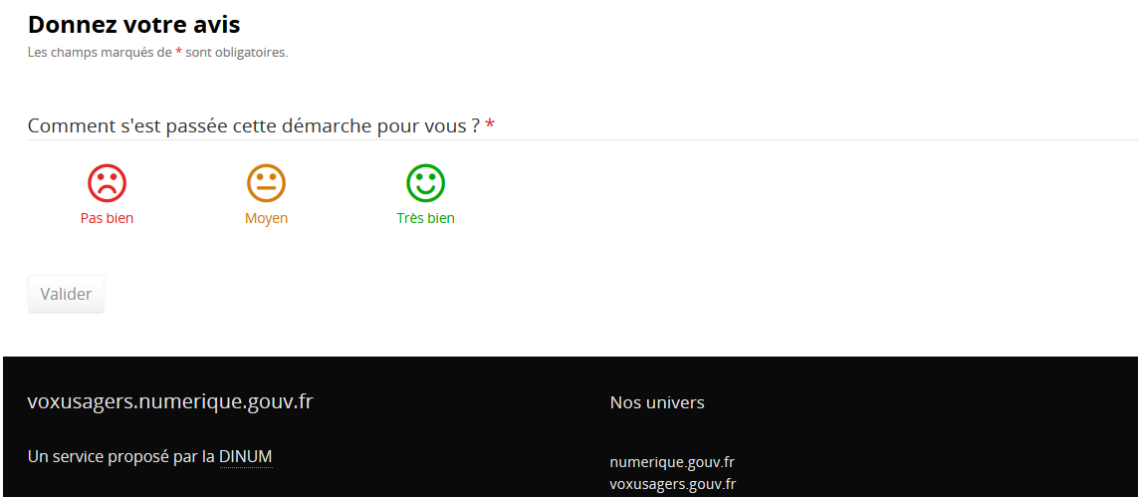

je donne mon avis

14

## 2. Chapitre 2 Mes démarches

Cliquer sur le bouton " Nouvelle démarche ".

| DEMARCHES- | PLAISAN                             | MELISSANDRE<br>Dernière connes    | JULIETTE TRO<br>ion : 27/01/2 | 020, 11:41          | e                  | ወ                               |            |          |          |  |  |
|------------|-------------------------------------|-----------------------------------|-------------------------------|---------------------|--------------------|---------------------------------|------------|----------|----------|--|--|
|            | Accueil Mes                         | Accueil Mes démarches Mes données |                               |                     |                    |                                 |            |          |          |  |  |
|            | Mes démarc                          | Mes démarches                     |                               |                     |                    |                                 |            |          |          |  |  |
|            | Navire                              | Démarche                          | Date                          | Etat                | Navire             | Démarche                        | Date       | Etat     | <b>`</b> |  |  |
|            | BARBARA (C41057)                    | Cession/vente déclarée            | 16/01/2020                    | En cours >          | BARBARA (C41057)   | CONSULTATION NAVIRI             | 23/01/2020 | TERMINÉE |          |  |  |
|            |                                     | Demandes en co                    | BARBARA (C41057)              | CONSULTATION NAVIRI | 23/01/2020         | TERMINÉE                        |            |          |          |  |  |
|            |                                     |                                   |                               |                     |                    | DÉCLARATION DE<br>CESSION/VENTE | 23/01/2020 | TERMINÉE |          |  |  |
|            |                                     | Nouvelle démarche                 |                               |                     | MUSIQUE (F92376) M | MODIFICATION DES                | 23/01/2020 | TERMINÉE |          |  |  |
|            |                                     |                                   |                               | SPIROU (I           | SPIROU (F92376)    | CONSULTATION NAVIRI             | 23/01/2020 | TERMINÉE |          |  |  |
|            |                                     |                                   |                               | SPIROU (F92376)     | MODIFICATION DES   | 23/01/2020                      | TERMINÉE   | ,        |          |  |  |
|            |                                     |                                   |                               |                     |                    |                                 |            |          |          |  |  |
|            | Je donne<br>mon avis<br>Vanama na k |                                   |                               |                     |                    |                                 |            |          |          |  |  |
|            |                                     |                                   | nou                           | velle dé            | marche             |                                 |            |          |          |  |  |

- L'écran "Nouvelle démarche" s'affiche. Deux possibilités :
- 1. Gérer mon navire (vous devez avoir un rôle sur le navire (propriétaire, locataire ou gestionnaire)
- 2. Déclarer l'acquisition d'un navire (le vendeur du navire doit vous fournir un code)

| DEMARCHES- | PLAISANCE.GO          | OUV.FR                                                                                                    | MELISSANDRE JULIE<br>Dernière connexion :                                                    | 27/01/2020                    | DUPRE<br>11:41 | 0 | ወ |  |
|------------|-----------------------|----------------------------------------------------------------------------------------------------|----------------------------------------------------------------------------------------------|-------------------------------|----------------|---|---|--|
|            | Accueil Mes démarches | Mes données                                                                                                    |                                                                                              | AIDE                          | FAQ            |   |   |  |
|            | Nouvelle démarche     |                                                                                                    |                                                                                              |                               |                |   |   |  |
|            |                       |                                                                                                    | ι                                                                                            | es champs marqués d'un * sont | obligatoires   |   |   |  |
|            | GREA                  | Gérer mon navire<br>Le navire et déja immatriculé à votre nom. Yous<br>souhalte récupérr votre carte de crucitation<br>dematrialisé, déclarer la ession de votre navire,<br>changer son nom ou son por d'immatriculation ou<br>renseigner un contact à terre. | Numéro d'Immatriculation<br>(remple:) 16744, D70235, A2256<br>(exemple: D70235)     Recherch | 58,)<br>ef                    |                |   |   |  |
|            | ACOMER                | Déclarer l'acquisition d'un navire<br>Vous venz d'acquirir un navir d'occasion. Utilizer<br>le code cession transmis par le vnedreur pour<br>déclarer l'acquisition étimipiere votre cate de<br>circulation étimitériaisée.                                   | Dédarer l'acquisition d<br>francisé                                                          | l'un navire non               |                |   |   |  |

ecran nouvelle démarche

#### COMPLÉMENT

Si votre navire n'est pas "actif" ou "volé" c'est-à-dire "saisi justice", "déchu" ou "radié", il ne sera pas possible de gérer ledit navire.

En cas de difficultés, n'hésitez pas à vous rapprocher de votre service de proximité<sup>[https://www.</sup> ecologique-solidaire.gouv.fr/coordonnees-des-services-plaisance-immatriculation-et-enregistrement-des-navires-permisplaisance]

## 2.1. 2.1 Gérer un navire selon mon rôle

L'accès à la gestion d'un navire dépend du rôle qui est renseigné par le service des affaires Maritimes

selon votre dossier.

Les différents rôles possibles sont :

- propriétaire
- gestionnaire
- crédit bailleur/loueur
- crédit preneur/locataire

Un propriétaire unique est le cas le plus simple. Il dispose de toutes les actions disponibles sur le Portail plaisancier.

En revanche, pour un locataire il ne sera par exemple pas possible de vendre le navire (puisqu'il n'est pas propriétaire).

| Tableau des démar<br>(sous r                                                                                        | Tableau des démarches autorisées dans le Portail Plaisancier en fonction du type de rôle (lien) qu'à l'utilisateur sur le navire<br>(sous réserve que les données de l'identité pivot FC de l'utilisateur correspondent aux données de PUMA). |                         |                       |                  |             |               |                        |                       |                                                                                                    |  |  |
|----------------------------------------------------------------------------------------------------|----------------------------------------------------------------------------------------------------|-------------------------|-----------------------|------------------|-------------|---------------|------------------------|-----------------------|----------------------------------------------------------------------------------------------------|--|--|
|                                                                                                    |                                                                                                    |                         |                       |                  |             |               |                        |                       |                                                                                                    |  |  |
|                                                                                                    | Prop                                                                                                    | riété classique         |                       |                  | Crédit bail |               | Détenteur              | Représentant légal    |                                                                                                    |  |  |
|                                                                                                    | Propriétaire Unique                                                                                                    | Coprop<br>(gestionnaire | riété<br>obligatoire) | Crédit bailleur/ | Crédit pren | eur/locataire | Le détenteur (pas de   | Le représentant légal |                                                                                                    |  |  |
|                                                                                                    | possible)                                                                                                    | Les<br>copropriétaires  | Le<br>gestionnaire    | loueur           | Unique      | Multiple      | gestionnaire possible) | possible)             |                                                                                                    |  |  |
| Accéder à la page d'accueil des<br>démarches du navire "Gérer mon<br>navire"<br>> Navire Actif ou volé              | Oui                                                                                                    | Oui                     | Oui                   | Guichet          | Oui         | Oui           | Guichet                | Guichet               |                                                                                                    |  |  |
| Imprimer (et éventuellement<br>générer le num CC de) la carte<br>circulation numérique<br>> Navire actif uniquement | Oui                                                                                                    | Oui                     | Non                   | Guichet          | Oui         | Oui           | Pas possible           | Guichet               | Uniquement pour les navires non<br>francisés et sans démarche en cours<br>(acquisition occasion ou<br>cession/vente) |  |  |
| Modifier le navire (nom/port)<br>d'immatriculation/contact à terre<br>> Navire actif uniquement                     | Oui                                                                                                    | Non                     | Oui                   | Guichet          | Oui         | Oui           | Pas possible           | Guichet               | Uniquement pour les navires non<br>francisés et sans démarche en cours<br>(acquisition occasion ou<br>cession/vente) |  |  |
| Déclarer (ou consulter) la<br>cession/vente<br>> Navire actif uniquement                                            | Oui                                                                                                    | Non                     | Oui                   | Guichet          | Non         | Non           | Guichet                | Guichet               | Uniquement pour les navires non<br>francisés et sans autre démarche en<br>cours (acquisition occasion)               |  |  |
| Consulter les infos détaillées du<br>navire<br>> Navire Actif ou volé                                               | Oui                                                                                                    | Oui                     | Oui                   | Guichet          | Oui         | Oui           | Guichet                | Guichet               |                                                                                                    |  |  |

profils et autorisations

Le tableau des démarches autorisées (ci-dessus) permet en un coup d'œil de visualiser les profils autorisés. 5 combinaisons sont possibles

- le propriétaire
- le co-propriétaire
- le gestionnaire (obligatoire en cas de co-propriété, le cumul est possible)
- le copropriétaire et gestionnaire
- le crédit preneur/locataire

## 2.1.1. 2.1.1 Je suis propriétaire unique de mon navire

Je peux

- Récupérer et imprimer ma carte de circulation ;
- **Modifier le navire** : il s'agit de modifications administratives (nom du navire, port d'immatriculation et contact à terre) ;
- Déclarer la cession / vente d'un navire non francisé ;
- Consulter les informations détaillées du navire (caractéristiques du navire).

| DEMARCHES-PLAISANCE.GO | N<br>D                   | <b>MELISSAN</b><br>Dernière co | IDRE JUL                                                                                                    | IETTE TROIS-DUPRE<br>28/01/2020, 8:20                                                                                                    | 0                                   | ወ                   |             |     |  |  |  |
|------------------------|--------------------------|--------------------------------|----------------------------------------------------------------------------------------------------|----------------------------------------------------------------------------------------------------|-------------------------------------|---------------------|-------------|-----|--|--|--|
|                        | Accueil Mes déma         | ches Mes                       | données                                                                                                    |                                                                                                    |                                     |                     | AIDE        | FAQ |  |  |  |
|                        | Gérer mon navire         |                                |                                                                                                    |                                                                                                    |                                     |                     |             |     |  |  |  |
|                        | Informations administra  | tives                          | Numéro d'immetriculation :                                                                                                    | F92389                                                                                                    | Port d'immetriculation :            | BORDFAUX            |             |     |  |  |  |
|                        | Date d'immatriculation : | 22/01/2020                     | Statut :                                                                                                    | ACTIF                                                                                                    | Contact à terre :                   | DONDONON            |             |     |  |  |  |
|                        |                          |                                | Liste des dén                                                                                                    | narches dispon                                                                                                    | ibles                               |                     |             |     |  |  |  |
|                        | CANTE                    |                                | Récupérer la Carto<br>Cest la première fois que vous reicu<br>demativalisés. Elle a maintenant un<br>si vous télécharges cette Carte de circ<br>circulation sera automat                           | e de circulation<br>parez votre Carte de circulati<br>e durde de validité de 10 ans.<br>utation, votre cancience Carte<br>tiquement résiliée. | on Carte o                          | de circulation [P   | १०१ 🗗       |     |  |  |  |
|                        | MCOHER                   |                                | Modifier le<br>Modifier les informations du navires : nom<br>à terre<br>Vous n'avez pas encore déclaré d                                                                                           | e navire<br>, port d'immetriculation ou c<br>,<br>e contact à terre pour ce navi                                                              | Modifier le                         | ies informations    | i du naviri | e   |  |  |  |
|                        | ACOLIENT                 |                                | Déclarer la cession / ve<br>franci<br>La déclaration de cession en fijne est prop<br>à un propriétai<br>Pour une cession/vente à une copropriéta<br>focal.<br>Pour commencer la démarche, munisest | nte d'un navire no<br>Sé<br>rosie dans le cas d'une cession<br>re unique.<br>é, veuillez vous adresser à un s<br>vous du contrat de cession/v | DN<br>Vente Décla<br>errice<br>ente | arer la cession / 1 | vente       |     |  |  |  |
|                        | COMPLETER                |                                | Consulter les information<br>Consulter les caractéristiques adminie                                                                                                    | ns détaillées du na<br>tratives et techniques du navi                                                                                         | vire<br>Consulter I                 | les information:    | s du navir  | re  |  |  |  |
|                        |                          | eci                            | ran propriét                                                                                                    | taire uni                                                                                                    | que                                 |                     |             |     |  |  |  |

### 2.1.2. 2.1.2 Je suis co-propriétaire du navire

#### Dans le cadre d'une co-propriété la désignation d'un gestionnaire est obligatoire.

Vous pouvez cumuler le rôle de co-propriétaire et gestionnaire.

Le rôle du gestionnaire est défini dans le 🖒 point 2.1.3 <sup>[p.17]</sup>.

Le co-propriétaire peut

- Récupérer et imprimer la carte de circulation ;
- Consulter les informations détaillées du navire (caractéristiques du navire).

| DEMARCHES-PL | AISANCE.GOUV                     | NICOLAS BUFF<br>Dernière connex | ET<br>tion : 28/01                                                                                                    | 1/2020, 9:10                                                                                                    | 0                        | ወ                               |      |  |  |  |
|--------------|----------------------------------|---------------------------------|----------------------------------------------------------------------------------------------------|----------------------------------------------------------------------------------------------------|--------------------------|---------------------------------|------|--|--|--|
|              | Accueil Mes déma                 | rches Mes d                     | données                                                                                                    | AIDE                                                                                                    | FAQ                      |                                 |      |  |  |  |
|              | Gérer mon navi                   | re                              |                                                                                                    |                                                                                                    |                          |                                 |      |  |  |  |
|              | Informations administra<br>Nom : | tives<br>BARBARA                | Numéro d'immatriculation :                                                                                                    | C41057                                                                                                    | Port d'Immatriculation : | SAINT<br>NAZAIRE                |      |  |  |  |
|              | Date d'immatriculation :         | 19/01/2005                      | Statut :                                                                                                    | ACTIF                                                                                                    | Contact à terre :        | dfgqsd<br>0620548798            |      |  |  |  |
|              |                                  |                                 | Liste des dén                                                                                                    | marches dispo                                                                                                    | nibles                   |                                 |      |  |  |  |
|              | CARTE                            |                                 | Récupérer la Carte<br>Cest la première fois que vo<br>circulation dématérialise. Elle a ma<br>de 10 ar<br>Si vous téléchargez cette Carte de<br>Carte de circulation sera aut | e de circulation<br>us récupérez votre Carte de<br>aintenant une durée de vali<br>ins.<br>le circulation, votre anciet<br>tomatiquement résiliée. | anne Cart                | e de circulation [PDF] <b>샵</b> |      |  |  |  |
|              | CONSULTER                        |                                 | Consulter les informa<br>navir<br>Consulter les caractéristiques adminis                                                                                                    | itions détaillées c<br>re<br>stratives et techniques du n                                                                                         | du<br>Consulte           | r les informations du na        | vire |  |  |  |
|              |                                  |                                 | coproprio d                                                                                                    | du navire                                                                                                    | ò                        |                                 |      |  |  |  |

## 2.1.3. 2.1.3 Je suis gestionnaire d'un navire

Le gestionnaire est **obligatoire dans le cadre d'une co-propriété.** c'est notamment lui qui gère la vente du navire avec la l'accord de l'ensemble des co-propriétaires.

En effet, **votre rôle est de centraliser les demandes des co-propriétaires pour gérer le navire**. Je peux

• **Modifier le navire** : il s'agit de modifications administratives (nom du navire, port d'immatriculation et contact à terre) ;

- Déclarer la cession / vente d'un navire non francisé ;
- Consulter les informations détaillées du navire (caractéristiques du navire).

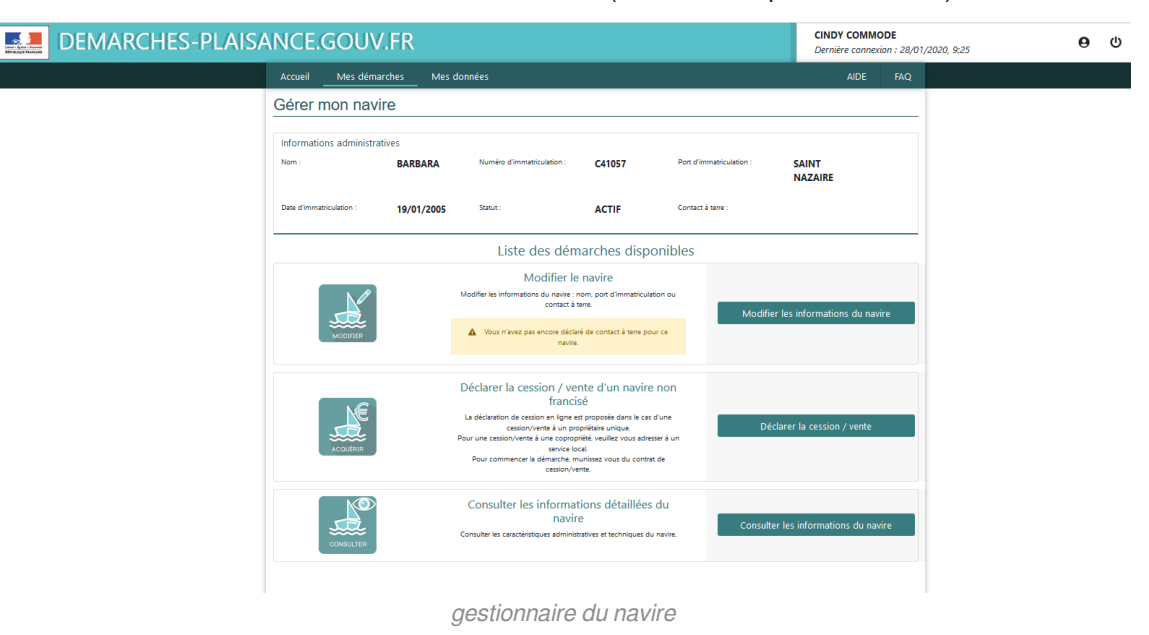

### 2.1.4. 2.1.4 Je suis co-propriétaire et gestionnaire d'un navire

Le cumul du rôle de gestionnaire et co-propriétaire est possible. Je peux

- Récupérer et imprimer ma carte de circulation ;
- **Modifier le navire** : il s'agit de modifications administratives (nom du navire, port d'immatriculation et contact à terre) ;
- Déclarer la cession / vente d'un navire non francisé ;
- Consulter les informations détaillées du navire (caractéristiques du navire).

| DEMARCHES-PLAISANCE.GO | MELISSANDRE JU<br>Dernière connexion                                                                                                    | LIETTE TROIS-DUPRE<br>: 28/01/2020, 9:40 | <b>e</b> U |  |
|------------------------|----------------------------------------------------------------------------------------------------|------------------------------------------|------------|--|
|                        | Accueil Mes démarches Mes données                                                                                                    | AIDE FAQ                                 |            |  |
|                        | Gérer mon navire                                                                                                    |                                          |            |  |
|                        | Informations administratives Nom: MARCHI-MOR Numée d'immuniculation : D80838 Por d'immuniculation : MARS                                                                                                    | FILLE                                    |            |  |
|                        | Dete d'Immediculation : 13/08/2008 Statut : ACTIF Contact à terre :                                                                                                    |                                          |            |  |
|                        | Liste des démarches disponibles                                                                                                    |                                          |            |  |
|                        | Récupérer la Carte de directation  A Certe la previete feis exercus functioners unes Certe de directation  adventioner de la constante de directation  adventioner de la constante de directation  constante de la model de la constante de directation  constante de la model de la constante de directation  constante de la model de la constante de directation  constante de la model de la constante de directation  constante de la model de la constante de la constante de directation  constante de la model de la constante de la constante de la c | ation (PDF) 🖒                            |            |  |
|                        | Modifier le navire Modifier le navire Modifier le avire Modifier les informationes du centes term Modifier les informationes Modifier les informationes                                                                                                    | nations du navire                        |            |  |
|                        | Déclarer la cession / vente d'un navire non<br>francisé<br>La étonome receive a present entre la ven santoveres<br>Deur se categorie d'une auxiliante la sentoveres<br>Deur se categorie d'une auxiliante de la more<br>learne<br>Par comparer la étere de nouveanne de categorieres                                                                                                    | ssion / vente                            |            |  |
|                        | Consulter les informations détaillées du navire<br>Consulter les informations de la liées du navire<br>Consulter les informations de la liées du navire                                                                                                    | mations du navire                        |            |  |

cumul droits gestionnaire et proprio

## 2.1.5. 2.1.5 Je suis crédit preneur/locataire

Le locataire n'est pas propriétaire du navire. c'est la banque qui l'est (les Affaires Maritimes ne gèrent pas le pourcentage et l'évolution du remboursement).

Je suis locataire d'un navire, je peux

- Récupérer et imprimer ma carte de circulation ;
- **Modifier le navire** : il s'agit de modifications administratives (nom du navire, port d'immatriculation et contact à terre) ;
- Consulter les informations détaillées du navire (caractéristiques du navire).

| DEMARCHES | -PLAISANCE.GOUV.F                                                                   | R                                                                                                    | NICOLAS BUFFET<br>Dernière connexion : 28/01/20 | 20, 9:15 |
|-----------|-------------------------------------------------------------------------------------|----------------------------------------------------------------------------------------------------|-------------------------------------------------|----------|
|           | Accueil Mes démarches Mes don                                                       | nées                                                                                                    | AIDE FAQ                                        |          |
|           | Gérer mon navire                                                                    |                                                                                                    |                                                 |          |
|           | Informations administratives Nom : PETIT BATEAU Date d'Immatriculation : 22/07/2005 | Numéro d'immatriculation : C58651<br>Statut : ACTIF                                                                                                    | Port d'immatriculation : NANTES                 |          |
|           |                                                                                     | Liste des démarches disponil                                                                                                    | oles                                            |          |
|           |                                                                                     | Récupérer la Carte de circulation                                                                                                    |                                                 |          |
|           | CANT                                                                                | ▲ C'est la première fois que vous récupérez votre Carte de<br>circulation dématérialisée. Elle a maintenant une durée de<br>validité de 10 ans.<br>Si vous téléchargez cette Carte de circulation, votre ancienne<br>Carte de circulation sera automatiquement résiliée. | Carte de circulation (PDF) [2]                  |          |
|           |                                                                                     | Modifier le navire<br>todifier les informations du navire : nom, port d'immatriculation<br>contact à terre.                                                                                                    | ou<br>Modifier les informations du navire       |          |
|           | MODIFIER                                                                            | Vous n'avez pas encore déclaré de contact à terre pour ce<br>navire.                                                                                                    |                                                 |          |
|           | CONSULTER                                                                           | Consulter les informations détaillées du<br>navire<br>onsulter les caractéristiques administratives et techniques du nav                                                                                                    | Consulter les informations du navire            |          |
|           |                                                                                     | locataire                                                                                                    |                                                 |          |

## 2.2. 2.2 Le statut d'un navire

Le statut d'un navire correspond à son état. Les différents statuts possibles sont

- actif
- volé
- déchu
- radié
- saisi justice
- cession inachevée

#### Navire actif

Le plaisancier a accès aux démarches

• Récupérer et imprimer ma carte de circulation ;

- Modifier le navire : il s'agit de modifications administratives (nom du navire, port d'immatriculation et contact à terre);
- Déclarer la cession / vente d'un navire non francisé ;
- Consulter les informations détaillées du navire (caractéristiques du navire).

#### Navire volé

Le plaisancier peut

• Consulter les informations détaillées du navire (caractéristiques du navire).

| DEMARCHES-PLAIS | ANCE.GOUV                   | .FR                                                                                                    |                                        | NICOLAS BUFF<br>Dernière connec | ET<br>tion : 29/0   | 1/2020, 8:10 | 0    | ወ   |  |  |  |
|-----------------|-----------------------------|----------------------------------------------------------------------------------------------------|----------------------------------------|---------------------------------|---------------------|--------------|------|-----|--|--|--|
|                 | Accueil Mes démar           | ches Mes do                                                                                                   | onnées                                 |                                 |                     |              | AIDE | FAQ |  |  |  |
|                 | Gérer mon navir             | е                                                                                                    |                                        |                                 |                     |              |      |     |  |  |  |
|                 | Informations administrat    | nformations administratives<br>Nom : LE JOJO Numéro d'immaticulation : F92389 Por d'immaticulation : BORDEAUX |                                        |                                 |                     |              |      |     |  |  |  |
|                 | Date d'immatriculation :    | Date d'Immatriculation : 22/01/2020 Statut : VOLÉ Contact à terre :                                           |                                        |                                 |                     |              |      |     |  |  |  |
|                 | • Vous ne pouvez pas effect | uer de démarche en lign                                                                                       | ie sur un navire déclaré volé. Pour pl | us d'information, veuill        | ez consulter la pag | e d'aide.    |      |     |  |  |  |
|                 |                             |                                                                                                    | Liste des dén                          | narches disp                    | onibles             |              |      |     |  |  |  |
|                 | CONSULTER                   | Consulter les informations détaillées du navire<br>consultin<br>Consulter les informations du navire          |                                        |                                 |                     |              |      |     |  |  |  |
|                 |                             |                                                                                                    | navire                                 | volé                            |                     |              |      |     |  |  |  |

#### Navire déchu ou radié

Un message vous informant que seul le propriétaire, gestionnaire ou locataire peut consulter le navire car dans ces statuts, le navire ne vous appartient plus...

| DEMARCHES-PLAIS | ANCE.GOUV.FR                              |                                                                                                    | NICOLAS BUFFET<br>Dernière connexion : 29/0                                             | 1/2020, 8:10                          |  |  |
|-----------------|-------------------------------------------|----------------------------------------------------------------------------------------------------|-----------------------------------------------------------------------------------------|---------------------------------------|--|--|
|                 | Accueil Mes démarches                     | Mes données                                                                                                    |                                                                                         | AIDE FAQ                              |  |  |
|                 | • Seuls les propriétaires, gestionnaire o | u locataires (crédit bail) du navire F92389 peuvent effectuer des démarci                                                                                                    | tes en ligne.                                                                           |                                       |  |  |
|                 | Nouvelle démarche                         |                                                                                                    |                                                                                         |                                       |  |  |
|                 |                                           |                                                                                                    | Les cha                                                                                 | amps marqués d'un * sont obligatoires |  |  |
|                 | ours.                                     | Gérer mon navire<br>Le noixe est déj immeticué à voix non. Vous<br>souhaite sicopier voixe cans é dicutation<br>eleménitation d'action le section é avere noixe,<br>changer en nom ou son por d'immeticuétion ou<br>renaigner un contact à laine. | Numéro d'instaticulation<br>(exemples: 167ML D70225, A2556L.)     F92289     Rechercher |                                       |  |  |
|                 | ACOULERIE                                 | Déclarer l'acquisition d'un navire<br>Vou vince d'acquiri un navire d'occasion. Utilise le<br>code cession transmis par le vendeur pour déclare<br>l'acquisition el imprimer voire carte de circulation<br>dématérialisé.                         | Déclarer l'acquisition d'un n<br>francisé                                               | avire non                             |  |  |
|                 |                                           | navire déchu                                                                                                    |                                                                                         |                                       |  |  |

#### Navire saisi justice

Il n'est pas possible d'effectuer de démarche en ligne. Pour plus d'informations, contactez votre service de proximité<sup>[https://www.ecologique-solidaire.gouv.fr/coordonnees-des-services-plaisance-immatriculation-et-enregistrement-des-navires-permis-plaisance]</sup>

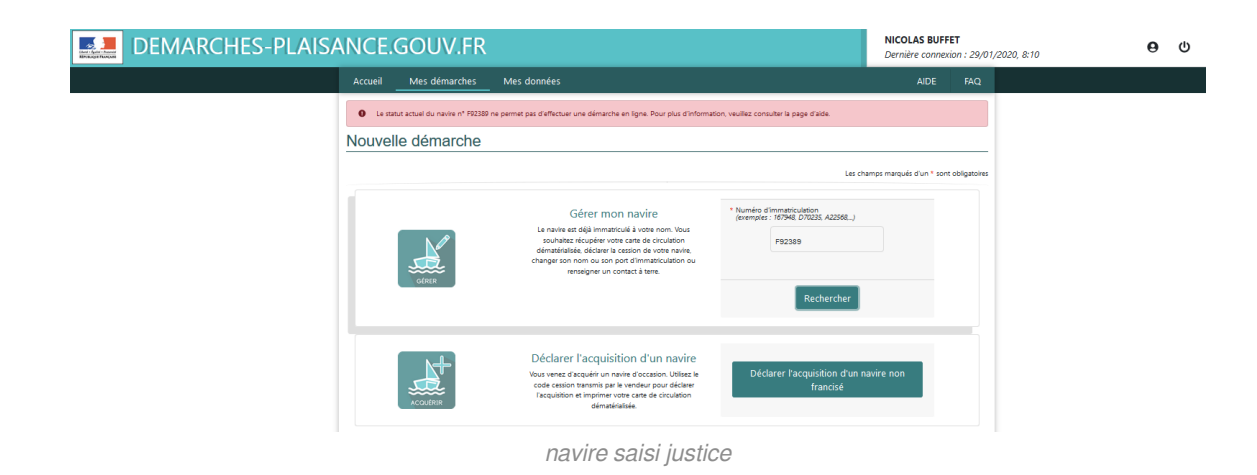

#### Navire en cession inachevée

Vous avez effectué une démarche en ligne pour déclarer une cession/vente de votre navire. l'acheteur n'a pas encore réalisé sa déclaration d'acquisition.

Il est possible de visualiser le navire, cependant les démarches sont limitées.

| DEMARCHES-PLAIS | ANCE.GOUV                   | .FR                      |                                                                          |                                                    |                          | NICOLAS BUF<br>Dernière conne | /2020, 8:10 | 0 |  |  |
|-----------------|-----------------------------|--------------------------|--------------------------------------------------------------------------|----------------------------------------------------|--------------------------|-------------------------------|-------------|---|--|--|
|                 | Accueil Mes démar           | ches Mes d               | onnées                                                                   |                                                    |                          | AIDE                          | FAQ         |   |  |  |
|                 | Gérer mon navir             | е                        |                                                                          |                                                    |                          |                               |             |   |  |  |
|                 | Informations administrati   | o<br>o                   | Numéro d'Immatriculation :                                               | A17124                                             | Port d'Immatriculation : | TOULON                        |             |   |  |  |
|                 | Date d'immatriculation :    | 14/03/1997               | Statut :                                                                 | ACTIF                                              | Contact à terre :        | qsdazeazeqsd<br>qsdqsd        |             |   |  |  |
|                 | Votre navire est en cours d | e cession/vente. Certain | tes démarches ne sont plus possibles.                                    |                                                    |                          |                               |             |   |  |  |
|                 |                             |                          | Liste des dén                                                            | narches disp                                       | onibles                  |                               |             |   |  |  |
|                 | ACOULER                     | sulter ma déclaration    |                                                                          |                                                    |                          |                               |             |   |  |  |
|                 | CONSULTER                   |                          | Consulter les informa<br>navir<br>Consulter les caractéristiques adminis | tions détaillées<br>re<br>tratives et techniques d | i du<br>Consulte         | r les informations du na      | wire        |   |  |  |
|                 |                             | na                       | avire cessio                                                             | n inach                                            | evée                     |                               |             |   |  |  |

## 2.3. 2.3 Le détail de mes démarches

Lorsque je consulte un navire, j'ai accès à 4 actions :

- Récupérer et imprimer ma carte de circulation ;
- **Modifier le navire** : il s'agit de modifications administratives (nom du navire, port d'immatriculation et contact à terre) ;
- Déclarer la cession / vente d'un navire non francisé ;
- Consulter les informations détaillées du navire (caractéristiques du navire).

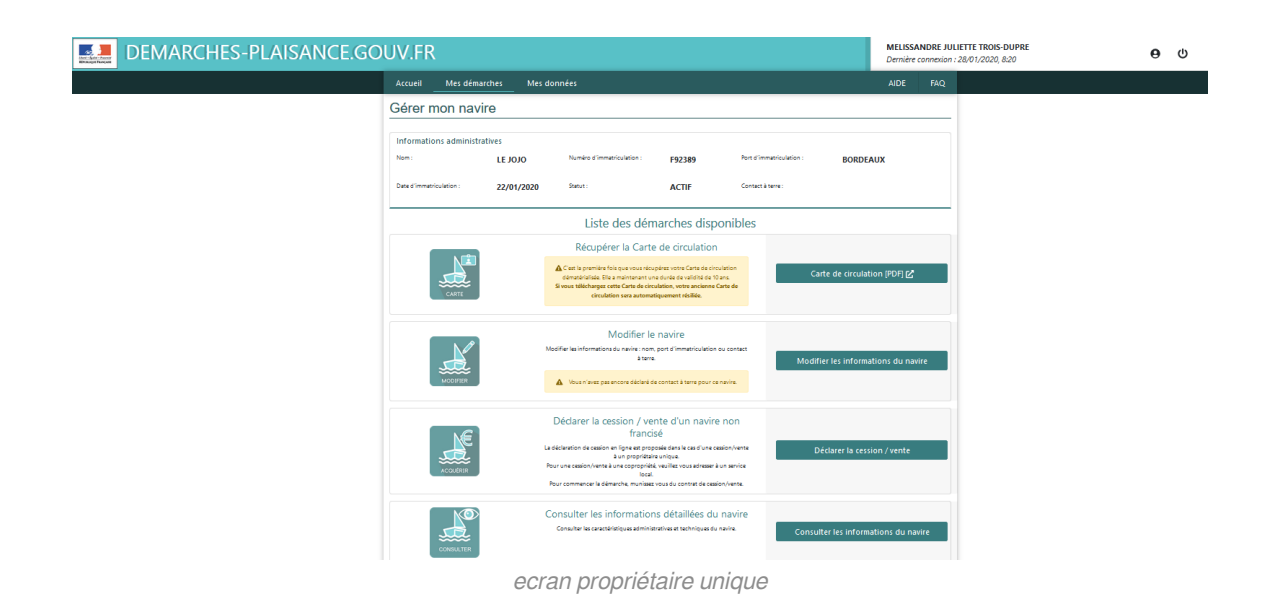

## 2.3.1. 2.3.1 Récupérer et imprimer ma carte de circulation

En un clic je peux

• ouvrir le document au format pdf

ou

• enregistrer le document sur mon smartphone, tablette

pour présenter le document en cas de contrôle en mer.

#### Gérer mon navire

|                                               | auves                                                 |                                           |                             |                          |                                |
|-----------------------------------------------|-------------------------------------------------------|-------------------------------------------|-----------------------------|--------------------------|--------------------------------|
| 1:                                            | LE JOJO                                               | Numéro d'immatriculation :                | F92389                      | Port d'immatriculation : | BORDEAUX                       |
| d'immatriculation :                           | 22/01/2020                                            | Statut :                                  | ACTIF                       | Contact à terre :        |                                |
| Ouverture de Carte                            | Circulation_LE JOJO_F                                 | 92389.pdf                                 | ×                           |                          |                                |
| Vous avez choisi d                            | l'ouvrir :                                            |                                           | s disp                      | onibles                  |                                |
| CarteCircul<br>qui est un fi<br>à partir de : | ation_LE JOJO_F9238<br>chier de type : Adobe<br>blob: | <b>9.pdf</b><br>Acrobat Document (2,0 Mo) | votre Carte<br>a durée de v | de<br>validité Ca        | rte de circulation (PDF) 🖸     |
| Que doit faire Fi                             | efox avec ce fichier                                  | ?                                         | h, votre and                | ienne                    |                                |
| O <u>O</u> uvrir avec                         | Adobe Acrobat Re                                      | ader DC (par défaut)                      | ~                           |                          |                                |
| Enregistrer                                   | le fichier                                            |                                           |                             |                          |                                |
| <u> </u>                                      | fectuer cette action po                               | our ce type de fichier.                   | immatricula                 | ition ou                 | ior los informations du paviro |

carte de circulation

La carte est valable 10 ans tant qu'aucune modification n'a été effectuée.

Ce format remplace les anciennes cartes bleue.

Elle est dématérialisée et peut donc être imprimée, copiée plusieurs fois ou figurer en tant que document sur tout support pouvant être présenté aux autorités de contrôle.

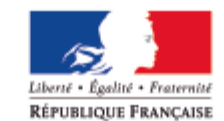

PLF/2020/704508004611

#### CARTE DE CIRCULATION D'UN NAVIRE DE PLAISANCE

| 1. Données propriétaire(s)                                                |                  |                                                     |                                                             |                                  |  |  |  |  |
|---------------------------------------------------------------------------|------------------|-----------------------------------------------------|-------------------------------------------------------------|----------------------------------|--|--|--|--|
| Nom prénom<br>Raison sociale                                              |                  | Lien                                                | Information complém                                         | entaire                          |  |  |  |  |
| TROIS-DUP RE MELIS SAND<br>JULIETTE                                       | RE               | P ROP RIÈTAIRE                                      | Nationalité : FRANCE                                        |                                  |  |  |  |  |
| 2. Dornées navire                                                         |                  |                                                     |                                                             |                                  |  |  |  |  |
| Identifiants :<br>Nº d'immatriculation : BX I                             | F92389           |                                                     | Nº WIN : FRDAL564P.                                         | JA020                            |  |  |  |  |
| N° de francisation :                                                      |                  |                                                     |                                                             |                                  |  |  |  |  |
| Mis à jour par le service : l                                             | DM DE LA MA      | RTINIQUE                                            |                                                             |                                  |  |  |  |  |
| Navire :<br>Nom : LEJOJO<br>Fabricant : 3 D MARINE<br>Modèle : la marque  |                  |                                                     | Année de constructio<br>Type du navire : NAM                | n : 2020<br>IREÁMOTEUR           |  |  |  |  |
| Catégorie de conception :                                                 | в                |                                                     |                                                             |                                  |  |  |  |  |
| Longueur (m) : 6                                                          |                  |                                                     | Largeur (m) : 2                                             |                                  |  |  |  |  |
| Puissance max recomman                                                    | dée (kW) :       |                                                     | Puissance installée (kW) :                                  |                                  |  |  |  |  |
| Mateurs :                                                                 |                  |                                                     |                                                             |                                  |  |  |  |  |
| Marque Mod                                                                | lêle             | N° série                                            | Puissance (kW)                                              | Carburant                        |  |  |  |  |
| Mentions spéciales :<br>Néant                                             |                  |                                                     |                                                             |                                  |  |  |  |  |
| Date de délivrance : 22/01/                                               | 2020             |                                                     | Date de va                                                  | lidité : 22/01/2030              |  |  |  |  |
| La carte de circetation doit se tro<br>de plaisance. Elle ne peut être ut | uuer à bord du s | aule et être présentée à<br>Nasare du vaule pour le | a toute réquisition des agents à<br>que lette a été défunée | abiittés à contrôter les naulles |  |  |  |  |

de parsance. Elle ne pentette utilisée que pour fusage du nauire pour lequelelle aiété déburée. " Le thutaire de la présente carte doit déclarer, dans un détai d'un mois, toute modification dans les caractéristiques du nauire (changement de moteur, de nom, de port d'immatriculation, destruction...) ou concernant la propriété de ce dernier (mutation de propriété).

Pour effectue ruos démarches en ligne, los toffez-uous sur le porta li ptaisance du ministére chargé de la mer : Https://demarches-plaisance.gouv.fr/

Ce vaulre per tétre lo ré en tantque vaulre de plaisa⊪ce sans équipage/Tikis boatcan be rented as a leasure boat/El barco puede alquillarse com o buque de placer

carte de circulation date validité

L'authenticité de la carte provient de

- sa signature électronique
- numéro de contrôle unique

#### La signature électronique

A l'ouverture du document avec le lecteur pdf ACROBAT READER, une signature s'affiche. Si le document est falsifié, la signature disparaît.

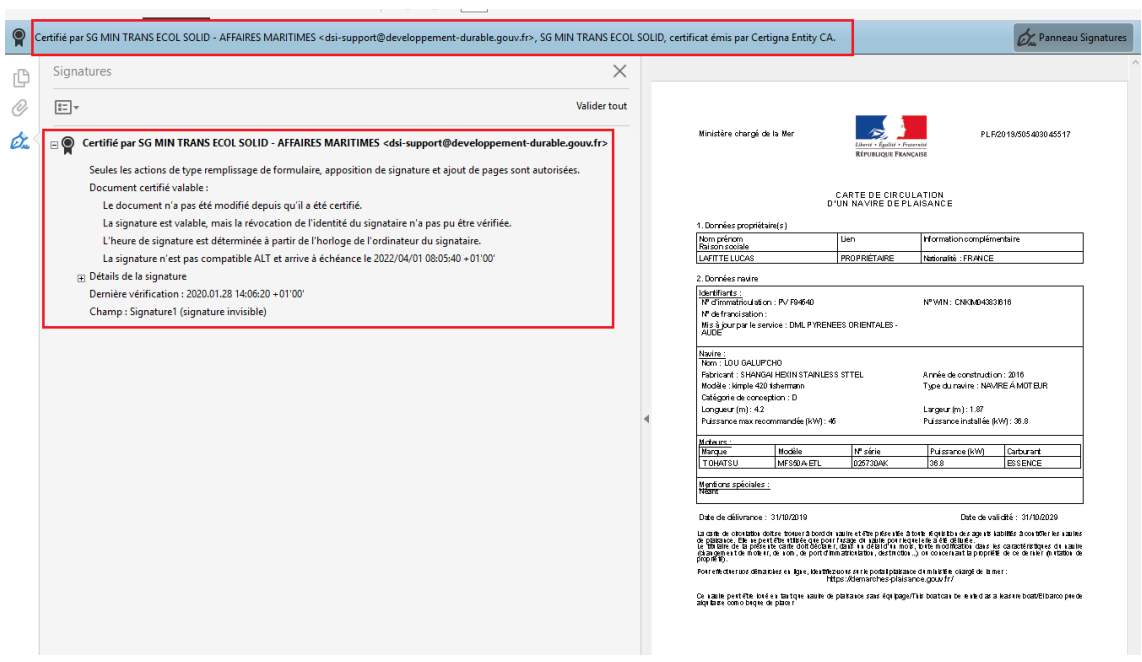

signature électronique carte de circulation

#### Le numéro de contrôle unique

Chaque carte de circulation possède un numéro unique, vérifiable par l'administration, qui change à chaque nouvelle modification par le plaisancier ou les Affaires Maritimes (changement de nom de navire, de moteurs, etc...).

Ministère chargé de la Mer

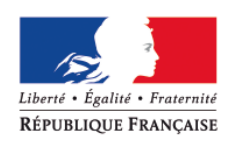

PLF/2020/704508004611

#### CARTE DE CIRCULATION D'UN NAVIRE DE PLAISANCE

#### 1. Données propriétaire(s)

| Nom prénom<br>Raison sociale        | Lien         | Information complémentaire |
|-------------------------------------|--------------|----------------------------|
| TROIS-DUPRE MELISSANDRE<br>JULIETTE | PROPRIÉTAIRE | Nationalité : FRANCE       |

numéro unique carte de circulation

### 2.3.2. 2.3.2 Modifier le navire

Modifier le navire concerne uniquement les données administratives

| Gérer mon nav            | ire            |                                                                                                    |                                                                                                    |                       |                                     |
|--------------------------|----------------|----------------------------------------------------------------------------------------------------|----------------------------------------------------------------------------------------------------|-----------------------|-------------------------------------|
| Informations administra  | atives         |                                                                                                    |                                                                                                    |                       |                                     |
| Nom :                    | <b>TE JOIO</b> | Numéro d'immatriculation :                                                                                                    | F92389                                                                                                    | Port d'immatriculatio | BORDEAUX                            |
| Date d'immatriculation : | 22/01/2020     | Statut :                                                                                                    | ACTIF                                                                                                    | Contact à terre :     |                                     |
|                          |                | Liste des dém                                                                                                    | arches dispo                                                                                                    | onibles               |                                     |
|                          |                | Récupérer la Carte                                                                                                    | de circulation                                                                                                   |                       |                                     |
| CARTE                    |                | Cest la première fois que vou<br>circulation dématérialisée. Elle a mai<br>de 10 an<br>Si vous téléchargez cette Carte de<br>Carte de circulation sera auto | s récupérez votre Carte d<br>ntenant une durée de va<br>s.<br>circulation, votre ancie<br>omatiquement résiliée. | le<br>lidité<br>enne  | Carte de circulation (PDF) 🗗        |
|                          |                | Modifier le                                                                                                    | navire                                                                                                    |                       |                                     |
|                          |                | Modifier les informations du navire : r<br>contact à t                                                                                                    | iom, port d'immatriculati<br>erre.                                                                               | on ou                 | Modifier les informations du navire |
| MODIFIER                 |                | Vous n'avez pas encore déclar<br>navire.                                                                                                    | é de contact à terre pou                                                                                         | rce                   |                                     |
|                          |                | bouton                                                                                                    | modifier le r                                                                                                    | navire                |                                     |

- le nom du navire ;
- le port d'immatriculation (en phase pilote faites attention au port sélectionné. s'il ne fait pas partie des ports des départements en site pilote vous ne verrez plus votre navire) ;
- le contact à terre (personne à prévenir en cas de secours en mer).

| inter - Galar - Annala<br>Marinagai - Nanagai | DEMARCHES-PLAIS | ANCE.                    | GOUV.FR                                                  |                           |                                    |                                   |                             | MELISSANDRE<br>Dernière connex | JULIETTE | TROIS-DUPRE<br>/2020, 13:34 | 0 | ወ |
|-----------------------------------------------|-----------------|--------------------------|----------------------------------------------------------|---------------------------|------------------------------------|-----------------------------------|-----------------------------|--------------------------------|----------|-----------------------------|---|---|
|                                               |                 | Accueil                  | Mes démarches                                            | Mes données               |                                    |                                   |                             | AIDE                           | FAQ      |                             |   |   |
|                                               |                 | Modifie                  | r le navire                                              |                           |                                    |                                   |                             |                                |          |                             |   |   |
|                                               |                 | Les champs ma            | rqués d'un * sont obligatoires                           |                           |                                    |                                   |                             |                                |          |                             |   |   |
|                                               |                 | Informa                  | informations du navire                                   |                           |                                    |                                   |                             |                                |          |                             |   |   |
|                                               |                 | Nom di                   | u navire * 🚯                                             |                           |                                    | Statut                            | ACTIF                       |                                |          |                             |   |   |
|                                               |                 | LE JOJO                  |                                                          |                           |                                    | Immatriculation                   | F92389                      |                                |          |                             |   |   |
|                                               |                 | Port d'ir                | nmatriculation 🚺                                         |                           |                                    | Date d'immatriculation            | 22/01/2020                  |                                |          |                             |   |   |
|                                               |                 | BORDEAU                  | IX                                                       | -                         |                                    |                                   |                             |                                |          |                             |   |   |
|                                               |                 | Informati<br>En cas de p | ons du contact à terre<br>roblème en mer, les secours ap | pelleront le contact à te | rre défini pour le navire afin d'o | obtenir de plus amples informatio | ns.                         |                                |          |                             |   |   |
|                                               |                 | Nom, F                   | Prénom                                                   |                           |                                    | Numéro de téléphone (r            | exemple: +33 6 12 34 56 78) |                                |          |                             |   |   |
|                                               |                 | Nom Prér                 |                                                          |                           |                                    |                                   |                             |                                |          |                             |   |   |
|                                               |                 |                          |                                                          |                           |                                    |                                   |                             |                                |          |                             |   |   |
|                                               |                 |                          |                                                          |                           | Annuler                            | Valider                           |                             |                                |          |                             |   |   |
|                                               |                 |                          |                                                          | ecra                      | n modifier                         | le navire                         |                             |                                |          |                             |   |   |

#### 

Si le nom du navire ou le port d'immatriculation sont modifiés, vous devez imprimer une nouvelle carte de circulation.

| Statut                                                   | ACTIF                                                                               |                                                                                                    |
|----------------------------------------------------------|-------------------------------------------------------------------------------------|----------------------------------------------------------------------------------------------------|
| Statut                                                   | ACTIF                                                                               |                                                                                                    |
| Statut                                                   | ACTIF                                                                               |                                                                                                    |
| Immatriculation                                          |                                                                                     |                                                                                                    |
|                                                          | F92389                                                                              |                                                                                                    |
| Date d'immatriculation                                   | 22/01/2020                                                                          |                                                                                                    |
| le la modificatio                                        | n                                                                                   |                                                                                                    |
| mpte. En cas de modifical<br>imer la carte de circulatio | tion du nom ou du port<br>n mise à jour.                                            |                                                                                                    |
| ок                                                       |                                                                                     |                                                                                                    |
| Valider                                                  |                                                                                     |                                                                                                    |
|                                                          | le la modificatio<br>mpte. En cas de modificat<br>imer la carte de circulatio<br>OK | e la modification<br>mpte. En cas de modification du nom ou du port<br>imer la carte de circulation mise à jour.<br>ok |

## 2.3.3. 2.3.3 Déclarer la cession / vente d'un navire non francisé

Déclarer la cession/vente de son navire c'est entamer une mutation de propriété.

| ANCE.GOUV                    | .FR        |                                                                                                    |                                                                                                    | MELISSANDRE<br>Dernière connex | JULIETTE<br>ion : 28/01, | TROIS-DUPRE<br>/2020, 13:34 | 0 | ወ |  |
|------------------------------|------------|----------------------------------------------------------------------------------------------------|----------------------------------------------------------------------------------------------------|--------------------------------|--------------------------|-----------------------------|---|---|--|
| Accueil Mes démar            | ches Mes   | données                                                                                                    |                                                                                                    |                                | AIDE                     | FAQ                         |   |   |  |
| Gérer mon navir              | e          |                                                                                                    |                                                                                                    |                                |                          |                             |   |   |  |
| Informations administrations | ves        | Numéro d'immatriculation :                                                                                                    | F92389                                                                                                    | Port d'immatriculation :       | BORDEAUX                 |                             |   |   |  |
| Date d'immatriculation :     | 22/01/2020 | Statut :                                                                                                    | ACTIF                                                                                                    | Contact à terre :              | aa ee                    |                             |   |   |  |
|                              |            | Liste des dém                                                                                                    | arches disponi                                                                                                    | bles                           |                          |                             |   |   |  |
|                              |            | Récupérer la Carte                                                                                                    | de circulation                                                                                                    |                                |                          |                             |   |   |  |
| CARTE                        |            | Cest la première fois que vous<br>circulation dématérialisée. Elle a main<br>de 10 ans<br>Si vous téléchargez cette Carte de<br>Carte de circulation sera auto              | récupérez votre Carte de<br>tenant une durée de validité<br>s.<br>circulation, votre ancienne<br>matiquement résiliée.                             | Carte o                        | de circulation [PDF] 🗹   |                             |   |   |  |
| MODIFIER                     |            | Modifier le<br>Modifier les informations du navie : n<br>contact à te                                                                                                    | navire<br>om, port d'immatriculation c<br>kme.                                                                                                    | Modifier le                    | es informations du nav   | ire                         |   |   |  |
|                              |            | Déclarer la cession / ver<br>francis<br>La déclaration de cestion/verte à un prop<br>Pour une cession/verte à une copropri<br>Pour commencer la démarche, mu<br>cession/ver | nte d'un navire no<br>é<br>proposée dans le cas d'un<br>prétaire unique.<br>We veuillez vous adresser à<br>at<br>unissez vous du contrat de<br>te. | n<br>Dédar                     | rer la cession / vente   | ¥                           |   |   |  |

bouton déclarer cession vente

#### **Truc & Astuce**

Le processus devra être terminé par l'acheteur via le bouton "**Déclarer l'acquisition d'un navire**". Si l'acheteur ne peut pas finaliser le processus, le service local pourra toujours reprendre la main sur le dossier.

#### Comment déclarer la vente de son navire ?

Le processus est autorisé uniquement entre personnes physique, d'un propriétaire vers un autre.

Les copropriétés étant gérées par les services.

Le navire en vente est rappelé en haut de l'écran.

#### 3 étapes constituent la Déclaration de cession d'un navire :

- 1. Déclarer la cession/vente (par le vendeur)
- 2. Transmission du code (hors application)
- 3. Confirmation de l'acquisition (par l'acheteur)

| /IARC | HES-PLAIS                                                   | ANCE.GC                          | DUV.FR                                |                            | MELISSANDRE JULIETTE<br>Dernière connexion : 28/0 | <b>TROIS-DUPRE</b><br>1/2020, 13:34       | 0          | ወ |  |
|-------|-------------------------------------------------------------|----------------------------------|---------------------------------------|----------------------------|---------------------------------------------------|-------------------------------------------|------------|---|--|
|       | Accueil Mes démar                                           | ches Mes doni                    | nées                                  |                            |                                                   | AIDE                                      | FAQ        |   |  |
|       | Gérer mon navi                                              | re                               |                                       |                            |                                                   |                                           |            |   |  |
|       | Informations administration                                 | ves                              |                                       |                            |                                                   |                                           |            |   |  |
|       | Nom :                                                       | LE JOJO                          | Numéro d'immatriculation :            | F92389                     | Port d'immatriculation :                          | BORDEAUX                                  |            |   |  |
|       | Date d'immatriculation :                                    | 22/01/2020                       | Statut :                              | ACTIF                      | Contact à terre :                                 | aa ee                                     |            |   |  |
|       | Déclarer la cess                                            | t obligatoires                   |                                       |                            |                                                   |                                           |            |   |  |
|       |                                                             |                                  | Déclarer la c                         | ession d'un navi           | ire                                               |                                           | _          |   |  |
|       | Déclaration de                                              | O la cession / vente             | Transmission o                        | O<br>du code à l'acquéreur | G                                                 | O<br>Confirmation de l'acquisition        |            |   |  |
|       | La déclaration de cession en ligne es<br>d'immatriculation. | it proposée uniquement <b>da</b> | ns le cas d'une cession/vente à une p | ersonne physique unique    | e. Pour une cession/vente à une                   | copropriété, veuillez vous adresser à vot | re service |   |  |
|       | Informations sur l'a                                        | cquereur                         |                                       | Adresse                    | principale de l'aque                              | éreur                                     |            |   |  |
|       | * Date de cession / vente (JJ/M                             | 1M/AAAA)                         |                                       | * Voie                     |                                                   |                                           |            |   |  |
|       |                                                             |                                  | etapes ce                             | ession ver                 | nte                                               |                                           |            |   |  |

#### 1. Déclarer la cession/vente

Le vendeur remplit le formulaire de déclaration de cession/vente.

Des contrôles seront effectués lorsque l'acheteur se déclarera à son tour, veuillez à bien remplir les informations le concernant.

|                                                                                     | Declarer la cession d'un navire                                       |                                                                             |
|-------------------------------------------------------------------------------------|-----------------------------------------------------------------------|-----------------------------------------------------------------------------|
| 0                                                                                   | • • • • • • • • • • • • • • • • • • •                                 | o                                                                           |
| Déclaration de la cession / vente                                                   | Transmission du code à l'acquéreur                                    | Confirmation de l'acquisition                                               |
| éclaration de cession en ligne est proposée uniquement dans le ca<br>matriculation. | as d'une cession/vente à une personne physique unique. Pour           | ur une cession/vente à une copropriété, veuillez vous adresser à votre serv |
| Informations sur l'acquereur                                                        | Adresse prin                                                          | ncipale de l'aquéreur                                                       |
| * Date de cession / vente (JJ/MM/AAAA)                                              | * Voie                                                                |                                                                             |
| 28/01/2020                                                                          | 27 QUAI SOLIDO                                                        | DR                                                                          |
| * Civilité                                                                          | Complément                                                            |                                                                             |
| Monsieur                                                                            | COMPLEMENT                                                            |                                                                             |
| * Nom acquéreur                                                                     | * Code Postal <i>(exe</i>                                             | <i>emple : 35400)</i> * Ville                                               |
| BUFFET                                                                              | 35400                                                                 | SAINT-MALO                                                                  |
| * Prénom acquéreur                                                                  | * Pays                                                                |                                                                             |
| NICOLAS                                                                             | FRANCE                                                                | •                                                                           |
|                                                                                     |                                                                       |                                                                             |
| Je certifie avoir pris connaissance des co                                          | onditions d'utilisation du téléservice de cession / vente et certifie | e que les données renseignées ci-dessus sont correctes                      |

Acceptez les conditions d'utilisation pour poursuivre. Celles-ci sont visibles via un lien.

| * Prénom acquéreur                                                                           | * Pays                                                                                |
|----------------------------------------------------------------------------------------------|---------------------------------------------------------------------------------------|
| NICOLAS                                                                                      | FRANCE                                                                                |
|                                                                                              |                                                                                       |
|                                                                                              |                                                                                       |
| e certifie avoir pris connaissance de <mark>r conditions d'utilisation</mark> du téléservice | e de cession / vente et certifie que les données renseignées ci-dessus sont correctes |
| Annuler                                                                                      | Valider                                                                               |
|                                                                                              |                                                                                       |

coche conditions générales

Les conditions s'affichent dans une boite de dialogue.

| Conditions générales d'utilisation                                                                                                    |                    |
|----------------------------------------------------------------------------------------------------|--------------------|
|                                                                                                    |                    |
|                                                                                                    |                    |
| Vie privée                                                                                                    |                    |
| Lorsque vous faites une démarche administrative sur le site, nous recevons des informations relatives à votre ordinateur, téléphone ou autre outil que<br>utilisez pour accéder à « Demarches-plaisance ». Nous pouvons par exemple avoir accès à votre adresse IP, ou aux URLs d'entrée ou de sortie. Le volu<br>d'information recueillie dépend de la configuration de votre appareil et de votre navigateur.<br>Nous stockons votre adresse IP de façon temporaire pour des raisons d'analyse technique, et nous ne la partageons avec aucun partenaire autre que la<br>prestataires techniques avant des enagements de confidentialité. | vous<br>me<br>les  |
| Données personnelles                                                                                                    |                    |
| Cookies                                                                                                    |                    |
| Aucun traceur n'est déposé tant que l'utilisateur n'a pas donné son consentement de façon active.<br>Nous collectons des données anonymes d'audience du site, dans le respect des conditions définies par la recommandation « Cookies » de la Commiss<br>nationale informatique et libertés (CNIL).                                                                                                    | sion               |
| Conformité RGPD :                                                                                                    |                    |
| L'utilisateur de ce site peut exercer ses droits conformément au RGPD, ce site a fait l'objet d'une déclaration auprès du représentant de la CNIL pour le<br>de l'écologie.                                                                                                    | e ministère        |
| Si vous estimez, après nous avoir contactés, que vos droits Informatique et Libertés ne sont pas respectés, vous pouvez adresser une réclamation à la                                                                                                    | CNIL.              |
| Comment m'onnoser à la réutilisation de mes données nersonnelles ?                                                                                                    |                    |
| <ul> <li>En tant que propriétaire d'un navire de plaisance soumis à l'immatriculation vous ne pouvez demander à sortir du registre français d'immatricula<br/>qu'après la déclaration de destruction du navire ou après la déclaration de mutation de propriété, sous-réserve que vous ne soyez plus en tout o<br/>propriétaire d'un autre navire de plaisance.</li> </ul>                                                                                                    | ition<br>ou partie |
| • Vous avez souhaité que le site démarches-plaisance transmette vos coordonnées à la Société Nationale des Sauveteurs en Mer                                                                                                    |                    |
| OK                                                                                                    |                    |

pop up conditions générales d'utilisation

A la validation de la saisie, une boite de dialogue demande confirmation. cliquer sur "**confirmer**" pour poursuivre.

| ur l'acquereur | Adresse principale de l'ad                                                                                                    | quéreur    |
|----------------|----------------------------------------------------------------------------------------------------|------------|
| е (Л/ММ/АААА)  | Confirmation de la cession du navire                                                                                                    |            |
|                | La déclaration de cession/vente est presque<br>terminée. Pour obtenir le code de cession à<br>transmettre à l'acquéreur de votre navire, veuillez<br>cliquer sur le bouton de confirmation. | * Ville    |
|                | Annuler                                                                                                    | SAINT-MALO |
|                | * Pays                                                                                                    |            |

pop up confirmation cession navire

#### 2. Transmission du code

#### L'étape 2 "transmission du code" s'affiche.

Il s'agit d'un code composé de 5 lettres en majuscules. Vous devez transmettre ce code à l'acheteur pour qu'il puisse finaliser la vente.

| Libert - Egalat - Property<br>Electronical Phaneter | DEMAR | CHES-P                | LAISA                     | NCE.GC                                                  | DUV.FR                              |                                                                                                  |                                                                                             | MELISSANDRE JULIETT<br>Dernière connexion : 28/               | <b>E TROIS-DU</b><br>01/2020, 14:: | <b>PRE</b><br>39 | 0 | ወ |
|-----------------------------------------------------|-------|-----------------------|---------------------------|---------------------------------------------------------|-------------------------------------|--------------------------------------------------------------------------------------------------|---------------------------------------------------------------------------------------------|---------------------------------------------------------------|------------------------------------|------------------|---|---|
|                                                     |       | Accueil               | Mes démarc                | hes Mes don                                             | nées                                |                                                                                                  |                                                                                             | AIDE                                                          | FAQ                                |                  |   |   |
|                                                     |       | Gérer mo              | on navir                  | e                                                       |                                     |                                                                                                  |                                                                                             |                                                               |                                    |                  |   |   |
|                                                     |       | Informations<br>Nom : | administrativ             | LE JOJO                                                 | Numéro d'immatriculation :          | F92389                                                                                           | Port d'immatriculation :                                                                    | BORDEAUX                                                      |                                    |                  |   |   |
|                                                     |       | Date d'immatricu      | lation :                  | 22/01/2020                                              | Statut :                            | ACTIF                                                                                            | Contact à terre :                                                                           | aa ee                                                         |                                    |                  |   |   |
|                                                     |       | Déclarer              | la cess                   | ion / vente                                             | d'un navire non<br>Déclaration de c | francisé<br>ession/vente er                                                                      | nregistrée                                                                                  | 0                                                             |                                    |                  |   |   |
|                                                     |       |                       | Déclaration de l          | a cession / vente                                       | Transmissio                         | n du code à l'acquéreur                                                                          | c                                                                                           | Confirmation de l'acquisition                                 |                                    |                  |   |   |
|                                                     |       | L'acqué               | Vou<br>Ereur dispose d'ur | s devez transmettre le cod<br>délai de 2 mois pour fina | Code cession à tran                 | ISMETTE à votre<br>IGMMN<br>Le renseigner dans la dém<br>carte de circulation que ve<br>Terminer | e acquéreur :<br>arche « Déclarer l'acquisition d'un<br>sus remettez à l'acquéreur devra ét | navire d'occasion ».<br>re rayée avec la mention « Vendu le : | 3                                  |                  |   |   |
|                                                     |       |                       |                           |                                                         | code à tr                           | ansmettre                                                                                        | è                                                                                           |                                                               |                                    |                  |   |   |

La déclaration de cession est visible dans votre Portail

| INCHES-PEAISAINCE.C                     |            |            |                                      | Dernière                                | connexion : 2 | 28/01/2020, 14:39 |  |
|-----------------------------------------|------------|------------|--------------------------------------|-----------------------------------------|---------------|-------------------|--|
| Accueil Mes démarches Mes               | données    |            |                                      |                                         | AID           | e Faq             |  |
| Mes démarches                           |            |            |                                      |                                         |               |                   |  |
| Navire Démarche                         | Date       | Etat       | Navire                               | Démarche                                | Date          | Etat              |  |
| LE JOJO (F92389) Cession/vente déclarée | 28/01/2020 | En cours > | LE JOJO (F92389)                     | CONSULTATION NAVIRE                     | 28/01/2020    | TERMINÉE          |  |
| Demandes en                             | cours      |            | LE JOJO (F92389)                     | CONSULTATION NAVIRE                     | 28/01/2020    | TERMINÉE          |  |
|                                         |            |            | LE JOJO (F92389)                     | CONSULTATION NAVIRE                     | 28/01/2020    | TERMINÉE          |  |
| Nouvelle déma                           | arche      |            | LE JOJO (F92389)                     | CONSULTATION NAVIRE                     | 28/01/2020    | TERMINÉE          |  |
|                                         |            |            | LE JOJO (F92389)                     | MODIFICATION DES<br>INFORMATIONS        | 28/01/2020    | TERMINÉE          |  |
|                                         |            |            | LE JOJO (F92389)                     | RÉÉDITION DE LA CARTE DE<br>CIRCULATION | 28/01/2020    | TERMINÉE          |  |
|                                         |            |            | ( )200)                              | CIRCULATION                             |               | ~                 |  |
|                                         |            | Je<br>mo   | donne<br>n avis<br>Voxusigers gouvin |                                         |               |                   |  |
|                                         |            |            | Yoxusagers.gouv.fr                   |                                         |               |                   |  |

A l'issue de la démarche, si vous avez accepté de recevoir des notifications sur votre messagerie personnelle (rubrique "**EMes données**")

| CHES-PLAISANCE.GOUV.FR                                                                                                    | MELISSANDRE JULIETTE TROIS-DUPRE<br>Dernière connexion : 29/01/2020, 8:08 |
|----------------------------------------------------------------------------------------------------|---------------------------------------------------------------------------|
| Accueil Mes démarches Mes données                                                                                                    | AIDE FAQ                                                                  |
| Mes informations personnelles           Identité         Options du compte           Mme. TROIS-DUPRE MELISSANDRE JULIETTE         Image: Complement of the complement of the complement of t | is par courriel liées à mes démarches en ligne                            |
| Adresses                                                                                                    | oordonnées postales et électroniques à la SNSM.                           |
| coche notification par mail                                                                                                    |                                                                           |

Vous recevez une confirmation de la cession/vente du navire.

[demarches-plaisance.gouv.fr] Déclaration de cession/vente d'un navire enregistrée

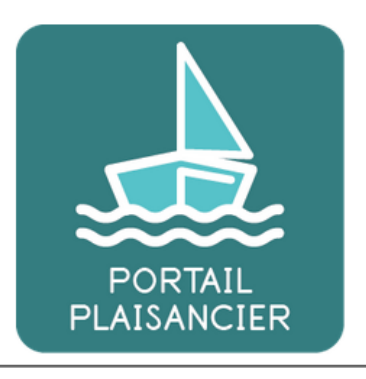

#### Madame, Monsieur,

Vous venez de déclarer la cession de votre navire F92389. Le code cession à transmettre à l'acquéreur est MGMMN. L'acquéreur a un mois pour déclarer l'acquisition.

Accéder au portail : demarches-plaisance.gouv.fr

PS : ce mail est envoyé automatiquement. Merci de ne pas y répondre. Pour la préservation de l'environnement, n'imprimez ce courriel que si nécessaire.

mail cession

Il est possible de **modifier** la déclaration en cas d'erreur (sur le nom de l'acquéreur par exemple).

Ou d' **annuler** la cession/vente si la vente ne se concrétise pas au final.

Une fois la déclaration effectuée, les actions possibles sur le navire sont

- Consulter la déclaration de cession/vente d'un navire non francisé;
- Consulter les informations détaillées du navire (caractéristiques du navire).

| DEMARCHES-PLAIS | ANCE.GOUV                   | .FR                       |                                                                                                    |                                                                                                    |                                        | MELISSANDRE<br>Dernière conne   | JULIETTE | TROIS-DUPRE<br>1/2020, 14:39 | 0 | ወ |
|-----------------|-----------------------------|---------------------------|----------------------------------------------------------------------------------------------------|----------------------------------------------------------------------------------------------------|----------------------------------------|---------------------------------|----------|------------------------------|---|---|
|                 | Accueil Mes démai           | ches Mes d                | onnées                                                                                                    |                                                                                                    |                                        | AIDE                            | FAQ      |                              |   |   |
|                 | Gérer mon navi              | re                        |                                                                                                    |                                                                                                    |                                        |                                 |          |                              |   |   |
|                 | Informations administrat    | ives<br>LE JOJO           | Numéro d'immatriculation :                                                                                                    | F92389                                                                                                    | Port d'immatriculation                 | BORDEAUX                        |          |                              |   |   |
|                 | Date d'immatriculation :    | 22/01/2020                | Statut :                                                                                                    | ACTIF                                                                                                    | Contact à terre :                      | aa ee                           |          |                              |   |   |
|                 | Votre navire est en cours o | le cession/vente. Certain | es démarches ne sont plus possible                                                                                                    | . Pour plus d'informatio                                                                                                    | n, veuillez consulter la page d'ai     | de.                             |          |                              |   |   |
|                 |                             |                           | Liste des der                                                                                                    | narches disp                                                                                                    | onibles                                |                                 |          |                              |   |   |
|                 | ACQUERIR                    | 1                         | Déclarer la cession / vu<br>franc<br>La déclaration de cession en ligne<br>cession/vente à une copro<br>pour une cession/vente à une copro<br>service la<br>Pour commencer la démarche.<br>cession/ | ente d'un navire<br>isé<br>est proposée dans le car<br>opriété, veuillez vous adre<br>ocal.<br>munissez vous du contr<br>iente. | e non<br>s d'une<br>sser à un<br>at de | Consulter ma déclaration        |          |                              |   |   |
|                 | CONSULTER                   |                           | Consulter les informa<br>navi<br>Consulter les caractéristiques admini                                                                                                    | itions détaillée:<br>re<br>stratives et techniques d                                                                            | s du<br>u navire.                      | ensulter les informations du na | vire     |                              |   |   |
|                 |                             | ac                        | tions sur na                                                                                                    | vire ces                                                                                                    | sion                                   |                                 |          |                              |   |   |

### 

L'acheteur a 1 mois pour effectuer sa déclaration. A défaut, informatiquement, vous redeviendrez propriétaire du navire.

#### 3. Confirmation de l'acquisition

Voir le copoint 2.3<sup>[p.32]</sup>

#### 2.3.4. 2.3.4 Consulter les informations détaillées du navire

Le bouton " Consulter les informations détaillées du navire " permet d'accéder à la fiche du navire

| DEMARCHES-PLAISANCE.G | ouv.fr                                       |             |                            |                            |                   |            |             | MELISSAN<br>Dernière co | NDRE JU | LIETTE TROIS-DUPRE<br>: 28/01/2020, 13:34 | e | • |
|-----------------------|----------------------------------------------|-------------|----------------------------|----------------------------|-------------------|------------|-------------|-------------------------|---------|-------------------------------------------|---|---|
|                       | Accueil Mes démarc                           | thes Mes do | nnées                      |                            |                   |            |             | AIDE                    | FAQ     |                                           |   |   |
|                       | Gérer mon navir                              | e           |                            |                            |                   |            |             |                         |         |                                           |   |   |
|                       | Informations administrat                     | ives        | Numéro d'immatriculation : | F92389                     | Port d'immatricu  | lation :   | BORDEAUX    |                         |         |                                           |   |   |
|                       | Date d'immetriculation :                     | 22/01/2020  | Statut :                   | ACTIF                      | Contect à terre : |            | aa ee       |                         |         |                                           |   |   |
|                       | Informations techniques<br>Indicatif Radio : |             |                            | Numéro d'approbation :     |                   |            |             |                         |         |                                           |   |   |
|                       | Assurance :                                  | Non         |                            | Type de navire :           |                   | NAVIRE À M | NOTEUR      |                         |         |                                           |   |   |
|                       | Catégorie de conception :                    | в           |                            | Module :                   |                   | B+C        |             |                         |         |                                           |   |   |
|                       | N° HIN/CIN/WIN :                             | FRDA        | 564PJA020                  | Marque :                   |                   | la marque  |             |                         |         |                                           |   |   |
|                       | Nom de la série :                            |             |                            | Date de construction :     |                   | 01/2020    |             |                         |         |                                           |   |   |
|                       | Type de construction :                       | RIGIDI      |                            | Type matériau de constru   | ction :           | ALUMINIU   | M/ALLIAGE I | EGER                    |         |                                           |   |   |
|                       | Type flotteur :                              | MONO        | COQUE                      | Type pontage :             |                   | ENTIÈREME  | INT PONTÉ   |                         |         |                                           |   |   |
|                       | insubmersible :                              | Non         |                            | Longueur (m) :             |                   | 6          |             |                         |         |                                           |   |   |
|                       | Largeur (m) :                                | 2           |                            | Nombre de personnes res    | commandées :      |            |             |                         |         |                                           |   |   |
|                       | Type propulsion principale :                 | VOILE       |                            | Type installation moteur   |                   | AUCUN MO   | DTEUR       |                         |         |                                           |   |   |
|                       | Puissance max recommandée (kW) :             |             |                            | Puissance installée (kW) : |                   |            |             |                         |         |                                           |   |   |
|                       | Moteurs                                      |             |                            |                            |                   |            |             |                         |         |                                           |   |   |
|                       | Numéro de série                              | Energ       | e moteur                   | Marque                     | Modèle            | Puissa     | nce (kW)    |                         |         |                                           |   |   |
|                       | -                                            |             |                            | Retour                     |                   |            |             |                         |         |                                           |   |   |

#### REMARQUE

Ces informations figurent sur la carte de circulation.

## 2.4. 2.4 Déclarer l'acquisition d'un navire

Cette procédure concerne la vente d'un navire d'occasion entre particuliers (2 personnes physiques). Vous avez acheté un navire d'occasion à un particulier et celui-ci a effectué une démarche en ligne pour vous déclarer comme nouveau propriétaire du navire. vous avez **1 mois pour finaliser cette** 

**déclaration**. A défaut, il faudra vous rapprocher de votre service de proximité<sup>[https://www.ecologique-solidaire.</sup> gouv.fr/coordonnees-des-services-plaisance-immatriculation-et-enregistrement-des-navires-permis-plaisance]

Les copropriétés sont gérées par les services de proximité<sup>[https://www.ecologique-solidaire.gouv.fr/coordonnees-</sup> des-services-plaisance-immatriculation-et-enregistrement-des-navires-permis-plaisance]

L'acheteur se connecte au Portail (voir Cchapitre 1 [p.3]).

Cette démarche est listée un peu à part car le plaisancier n'est pas encore propriétaire.

#### Cliquer sur le bouton "Nouvelle démarche"

| DEMARCHES- | PLAISAN          | CE.GOUV.F              | R          |            |                  |                                 | MELISSANDRE<br>Dernière connex | JULIETTE T<br>aon : 27/01 | <b>ROIS-DL</b><br>/2020, 1 | JPRE<br>1:41 | 0 | ወ |
|------------|------------------|------------------------|------------|------------|------------------|---------------------------------|--------------------------------|---------------------------|----------------------------|--------------|---|---|
|            | Accueil Mes      | démarches Mes donn     | ées        |            |                  |                                 | AI                             | DE F/                     | ٨Q                         |              |   |   |
|            | Mes démare       | ches                   |            |            |                  |                                 |                                |                           | _                          |              |   |   |
|            | Navire           | Démarche               | Date       | Etat       | Navire           | Démarche                        | Date                           | Etat                      | ^                          |              |   |   |
|            | BARBARA (C41057) | Cession/vente déclarée | 16/01/2020 | En cours > | BARBARA (C41057) | CONSULTATION NAVI               | RE 23/01/2020                  | TERMINÉE                  |                            |              |   |   |
|            |                  | Demandes en co         | urs        |            | BARBARA (C41057) | CONSULTATION NAVI               | RE 23/01/2020                  | TERMINÉE                  |                            |              |   |   |
|            |                  |                        | -          |            | MUSIQUE (F92376) | DÉCLARATION DE<br>CESSION/VENTE | 23/01/2020                     | TERMINÉE                  |                            |              |   |   |
|            |                  | Nouvelle demarch       | 2          |            | MUSIQUE (F92376) | MODIFICATION DES                | 23/01/2020                     | TERMINÉE                  |                            |              |   |   |
|            |                  |                        |            |            | SPIROU (F92376)  | CONSULTATION NAVI               | RE 23/01/2020                  | TERMINÉE                  |                            |              |   |   |
|            |                  |                        |            |            | SPIROU (F92376)  | MODIFICATION DES                | 23/01/2020                     | TERMINÉE                  | ~                          |              |   |   |
|            |                  |                        |            |            |                  |                                 |                                |                           |                            |              |   |   |
|            |                  |                        |            | mo         | donne<br>n avis  |                                 |                                |                           |                            |              |   |   |
|            |                  |                        | nou        | vollo de   | ómaraba          |                                 |                                |                           |                            |              |   |   |
|            |                  |                        | nou        | VENE US    | FINAICHE         |                                 |                                |                           |                            |              |   |   |

Puis, cliquer sur le bouton "Déclarer l'acquisition d'un navire non francisé "

| Accueil | Mes démarches | Mes données                                                                                                    | AIDE                                                                                                  | FAQ         |
|---------|---------------|----------------------------------------------------------------------------------------------------|----------------------------------------------------------------------------------------------------|-------------|
| Nouvel  | lle démarche  |                                                                                                    |                                                                                                    |             |
|         |               |                                                                                                    | Les champs marqués d'un * sont ob                                                                     | bligatoires |
|         | GÉRER         | Gérer mon navire<br>Le navire est déjà immatriculé à votre nom. Vous<br>souhaitez récupérer votre carte de circulation<br>dématérialisée, déclarer la cession de votre navire,<br>changer son us on port d'immatriculation ou<br>renseigner un contact à terre. | Numéro d'immatriculation<br>(exemples : 167948 D70235, A22568)     (exemple : D70235)      Rechercher |             |
|         | ACQUÉRIR      | Déclarer l'acquisition d'un navire<br>Vous venez d'acquérir un navire d'occasion. Utilisez le<br>code cession transmis par le vendeur pour déclarer<br>l'acquisition et imprimer votre carte de circulation<br>dématérialisée.                                  | Déclarer l'acquisition d'un navire non<br>francisé                                                    |             |

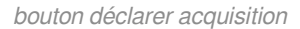

#### L'écran "Déclarer l'acquisition d'un navire d'occasion" s'affiche.

Renseignez les éléments demandés.

And Andrews

- Le numéro d'immatriculation figure sur la carte de circulation que vous a remise le vendeur
- Veuillez à bien saisir la date d'achat (car elle doit correspondre à celle que le vendeur a déclaré) ainsi que le nom du vendeur

| DEMARCHES-PLAISANCE.GOUV.                                           | FR                                                                                                 | NICOLAS BUFFET<br>Dernière connexion : 28/01/2020, 16:57    | 9 |
|---------------------------------------------------------------------|----------------------------------------------------------------------------------------------------|-------------------------------------------------------------|---|
| Accueil <u>Mes démarches</u> Mes données                            |                                                                                                    | AIDE FAQ                                                    |   |
| Déclarer l'acquisition d'un navire d                                | l'occasion                                                                                         |                                                             |   |
|                                                                     |                                                                                                    | Les champs marqués d'un* sont obligatoires                  |   |
| F                                                                   | inalisation de la cession d'un navire                                                              |                                                             |   |
| Déclaration de la cession / vente                                   | Transmission du code à l'acquéreur (                                                               | Confirmation de l'acquisition                               |   |
|                                                                     |                                                                                                    |                                                             |   |
| * Numéro d'immatriculation du navire<br>(exemples: D 70235, 469217) | * Justificatif de propriété                                                                        |                                                             |   |
| F92389                                                              | Le justificatif de propriété est un acte de vente<br>document attestant votre propriété sur le nav | e, un certificat de cession ou tout autre<br>ire identifié. |   |
| * Date d'Acquisition                                                | Le document déposé doit être au format PDF<br>5Mo.                                                 | ou image (jpeg, png) et ne doit pas dépasser                |   |
| (JJ/MM/JAAAA)                                                       | Sélectionner les pièces jointes Parc                                                               | ourir Aucun fichier sélectionné.                            |   |
| 28/01/2020                                                          | C C                                                                                                | u                                                           |   |
| * Nom vendeur                                                       | 4                                                                                                  |                                                             |   |
| TROIS-DUPRE                                                         | Glisser / depo                                                                                     | ser les tichiers                                            |   |
| ecran déclarer a                                                    | acquisition d'un navire d'occas                                                                    | sion                                                        |   |

| * Date d'Acquisition<br>(///MM/AAAA)                                   |                    | iMo.                                       |                    | -9, F9, FF              |  |
|------------------------------------------------------------------------|--------------------|--------------------------------------------|--------------------|-------------------------|--|
| 28/01/2020                                                             |                    | Sélectionner les pièces jointes Pa         | arcourir Auc<br>Ou | un fichier sélectionné. |  |
| * Nom vendeur                                                          |                    | €<br>Claure / discussion factories         |                    |                         |  |
| TROIS-DUPRE                                                            |                    | onsier / deposer les richiers              |                    |                         |  |
| * Prenom vendeur                                                       |                    |                                            |                    |                         |  |
| MELISSANDRE JULIETTE                                                   | N                  | om                                         | Statut Actions     |                         |  |
|                                                                        | Pj                 | pdf                                        | 0                  | Supprimer               |  |
| Le propriétaire du navire vous a tr                                    | ansmis le code de  | cession associé à la vente du navire.      |                    |                         |  |
| Vous avez un délai d'1 mois pour reporter le code ces<br>° Code de ces | ion transmi par le | propriétaire actuel du navire dans le cham | p ci-dessous.      |                         |  |

ecran déclarer acquisition d'un navire d'occasion bis

Concernant la **pièce jointe**, il s'agit de l'**acte de vente** signé entre les deux parties. Quelques règles à respecter :

- Le document doit être de type pdf ;
- Sa taille doit être inférieure à 5 Mo ;
- Le nom du fichier ne doit pas contenir de caractères spéciaux ni d'espaces ;

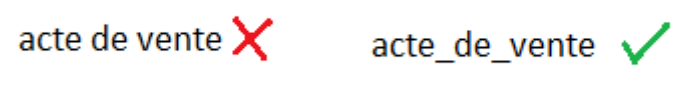

exemple intitulé document pdf

• Chargez un seul document.

Enfin, le "code cession" (composé de 5 lettres majuscules) vous a été fourni par le vendeur.

| Le propriétaire du navire vous a transmis le code de cession associé à la vente du navire.<br>Vous avez un délai d'1 mois pour reporter le code cession transmi par le propriétaire actuel du navire dans le champ ci-dessous.                                                                                                    |       |  |  |  |  |  |  |
|----------------------------------------------------------------------------------------------------|-------|--|--|--|--|--|--|
| * Code de cession                                                                                                    | MGMMN |  |  |  |  |  |  |
| Pe reconnais avoir pris connaissance des conditions de nationalité requises pour qu'un navire de plaisance batte pavillon français, à savoir appartenir pour moitié au moins à des ressortissants d'un État<br>membre de l'Union européenne ou d'un État partie à l'accord sur l'Espace économique européen (Islande, Norvège, Liechtenstein). Toute fausse déclaration quant à la nationalité du ou des<br>propriétaires entraînera des poursuites et la radiation immédiate du navire. |       |  |  |  |  |  |  |

conditions acquisition

Cocher la case des conditions pour poursuivre et cliquer sur le bouton "terminer".

Une boite de dialogue demandant confirmation de la procédure s'affiche. Cliquer sur le bouton " confirmer" pour poursuivre.

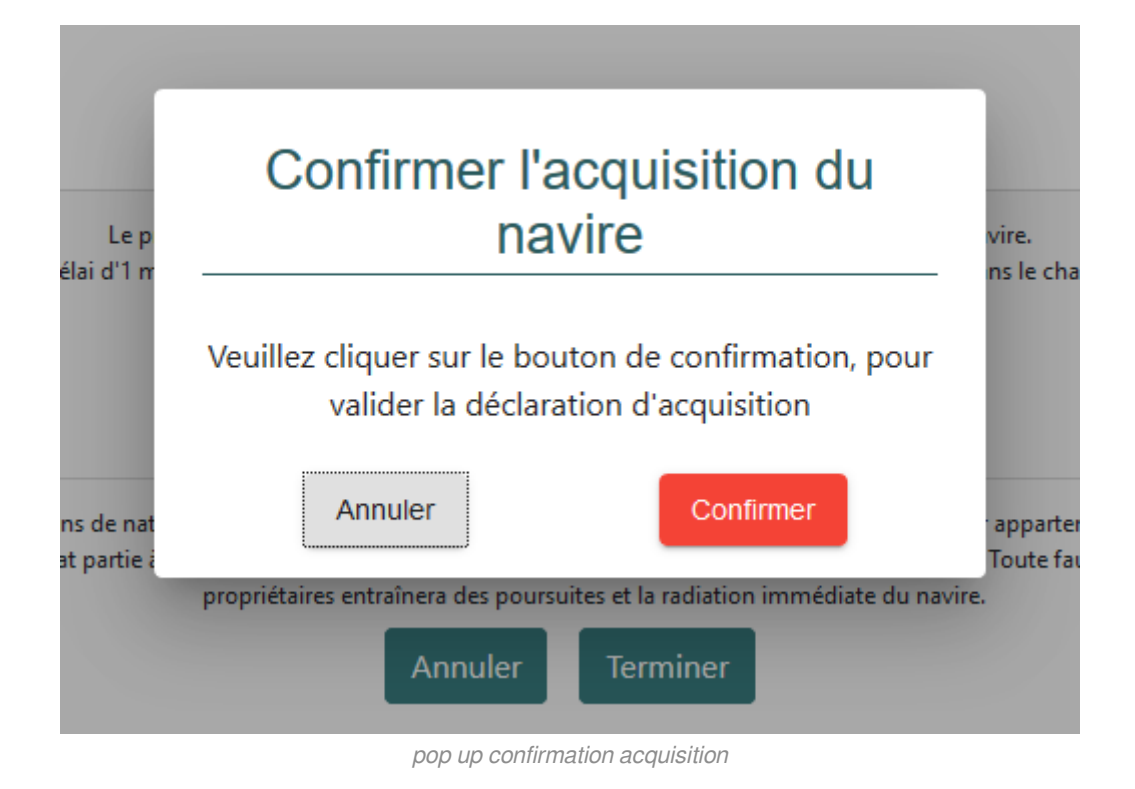

Une boite de dialogue s'affiche pour confirmer que la procédure a aboutie. Bravo! Vous êtes enregistré comme étant le propriétaire du navire déclaré.

| -  |                                                       | -  |
|----|-------------------------------------------------------|----|
| at | Confirmation d'acquisition du<br>navire               | an |
| č  |                                                       | То |
|    | La déclaration d'acquisition a bien été enregistrée.  |    |
|    | Veuillez imprimer la nouvelle carte de circulation du |    |
|    | navire à votre nom                                    |    |
|    | _                                                     |    |
|    | ОК                                                    |    |
|    |                                                       |    |
|    | confirmation acquisition terminóo                     |    |

Éditer la nouvelle carte de circulation avant de voguer vers de nouveaux horizons...

| HES-PLAISANCE.GOUV.FR             |                                 |                                                                                                    |        |                          | NICOLI<br>Dernièr            | AS BUFFET<br>e connexion : 28/0 | 1/2020, 16:57 | , | 0 | ወ |
|-----------------------------------|---------------------------------|----------------------------------------------------------------------------------------------------|--------|--------------------------|------------------------------|---------------------------------|---------------|---|---|---|
| Accueil Mes démarches Mes données |                                 |                                                                                                    |        |                          |                              | AIDE                            | FAQ           |   |   |   |
| Gérer mon navir                   | е                               |                                                                                                    |        |                          |                              |                                 |               |   |   |   |
| Informations administrativ        |                                 |                                                                                                    |        |                          |                              |                                 |               |   |   |   |
| Nom :                             | LE JOJO                         | Numéro d'immatriculation :                                                                                                    | F92389 | Port d'immatriculation : | BC                           | RDEAUX                          |               |   |   |   |
| Date d'immatriculation :          | 22/01/2020                      | Statut :                                                                                                    | ACTIF  | Contact à terre :        |                              |                                 |               |   |   |   |
|                                   | Liste des démarches disponibles |                                                                                                    |        |                          |                              |                                 |               |   |   |   |
|                                   |                                 | Récupérer la Carte de circulation                                                                                                    |        | ~                        |                              |                                 |               |   |   |   |
| CARTE                             |                                 | C'est la première fois que vous récupérez votre Carte de<br>circulation dématérialise. El las maintenant une durée de validité de<br>10 ans.<br>Si vous téléchargez cette Carte de circulation, votre ancienne<br>Carte de circulation sera automatiquement réalifée. |        | de <b>e</b>              | Carte de circulation [PDF] 🗗 |                                 |               |   |   |   |

éditer carte circu au nom de l'acheteur

#### 

Le service de proximité<sup>[https://www.ecologique-solidaire.gouv.fr/coordonnees-des-services-plaisance-immatriculation-etenregistrement-des-navires-permis-plaisance] vous assiste en cas de blocage.</sup>

## 3. Chapitre 3 Mes données

La rubrique "**EMes données**" vous permet de mettre à jour vos coordonnées et de paramétrer vos options (notifications par mail, voir copoint 2.2.3<sup>[p.26]</sup>, et envoi de vos coordonnées à la SNSM).

| DEMARCHES-PLAIS                                                      | NICOLAS BUFFET<br>Dernière connexion : 29/01, | /2020, 8:10 | <b>e</b> 0                                                                                                    |                                                              |  |   |
|----------------------------------------------------------------------|-----------------------------------------------|-------------|----------------------------------------------------------------------------------------------------|--------------------------------------------------------------|--|---|
|                                                                      | Accueil Mes démarches                         | Mes données |                                                                                                    | AIDE FAQ                                                     |  | 1 |
|                                                                      | Mes informations personnelles                 |             |                                                                                                    |                                                              |  |   |
| Identité<br>M. BUFFET NICOLAS<br>~4(c) & 688/07/1972 3 LILE - FRANCE |                                               | $\bigcirc$  | Options du compte<br>Jacagote de reavoir des notifications per courris<br>ligne<br>Jaudrise la transmission de mes coordonnées po<br>SNSM. | al Tiées à mes démarches en<br>ostales et électroniques à la |  |   |
|                                                                      | Adresses                                      | -           | Informations de contact                                                                                                    | 1                                                            |  |   |
|                                                                      | Adresse Principale                            |             | Téléphone (exemple : +33 (0)2 99 00 00 00)<br>0143999140                                                                                   |                                                              |  |   |
|                                                                      | Voie :                                        |             | Téléphone mobile (exemple : +33 (0)6 00 00 00 00)                                                                                          |                                                              |  |   |
|                                                                      | 27 QUAI DE SOLIDOR                            |             |                                                                                                    |                                                              |  |   |
|                                                                      | Complément :                                  |             | * Adresse électronique (exemple : nom@exemple.fr)                                                                                          |                                                              |  |   |
|                                                                      |                                               |             | amorel@mail-qualif.dsi.damgm.i2                                                                                                    |                                                              |  |   |
|                                                                      | Code Postal (exemple : 35400) : Ville         |             |                                                                                                    |                                                              |  |   |
|                                                                      | Pays :                                        |             |                                                                                                    |                                                              |  |   |
|                                                                      | FRANCE                                        | •           |                                                                                                    |                                                              |  |   |
|                                                                      | Adresse Secondaire                            | Ť           |                                                                                                    |                                                              |  |   |
|                                                                      | Adresse domiciliation                         | v           |                                                                                                    |                                                              |  |   |
|                                                                      |                                               | mes donné   | ées1                                                                                                    |                                                              |  |   |

#### janvier 2020